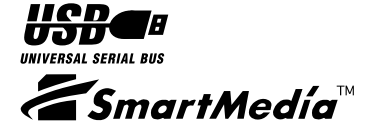

## USB SmartMedia Reader/Writer REX-SMA03F

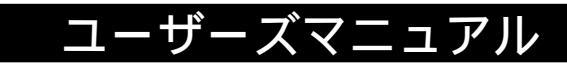

2001年8月 第3.2版

本製品を正しく安全にお使いいただくため ご使用前に必ず本書をよくお読みください

ラトックシステム株式会社

| 1.はじめに                                  | 3  |
|-----------------------------------------|----|
| 1-1. ご注意                                | 4  |
| 1-2. 安全にお使いいただくために(必ずお読みください)           | 5  |
| 1-3. 本製品に関するお問い合わせ                      | 6  |
| 1-4. 保証と修理について                          | 7  |
| 2. REX-SMA03 について                       |    |
| 2-1. 製品特徴                               | 8  |
| 2-2. 対応機種                               | 8  |
| 2-3. 対応 0S                              | 8  |
| 2-4. 使用可能なスマートメディア                      | 9  |
| 2-5. 各部の名称                              | 9  |
| 2-6.制限                                  | 10 |
| 3. 導入の前に                                | 11 |
| 3-1. パッケージ内容の確認                         | 11 |
| 3-2. システム環境の確認                          | 11 |
| Windows で使用する                           | 12 |
| 4. セットアップ                               | 12 |
| 4-1. パソコンへの取り付け                         | 12 |
| 4-2. ドライバソフトウェアのインストール(Windows98/98SE)_ | 15 |
| 4-3. ドライバソフトウェアのインストール(WindowsMe)       | 23 |
| 4-4. ドライバソフトウェアのインストール(Windows2000)     | 27 |
| 5. 製品の取り扱い                              | 31 |
| 5-1. メディア装着ランプ / アクセスランプ                | 31 |
| 5-2. 本製品の取り外し(Windows98/98SE/Me)        | 32 |
| 5-3. 本製品の取り外し(Windows2000)              | 33 |
| 5-4. スマートメディアの挿入                        | 35 |
| 5-5. スマートメディアの取り出し                      | 36 |

| 6. ファイルの操作                                  | 37 |
|---------------------------------------------|----|
| 6-1. ファイルの読み書き                              | 37 |
| 6-2. スマートメディアのライトプロテクト(誤記録防止)               | 38 |
| 6-3. スマートメディアの初期化(フォーマット)                   | 39 |
| 7. フォーマットユーティリティについて                        | 40 |
| 8. トラブルシューティング (Windows98/98SE/Me)          | 45 |
| 8-1. USB ポートの確認 (Windows98/98SE/Me)         | 46 |
| 8-2. 本製品の設定の確認(Windows98/98SE/Me)           | 49 |
| 8-3. ドライバソフトウェアのアンインストール(Windows98/98SE/Me) | 52 |
| 9. トラブルシューティング (Windows2000)                | 53 |
| 9-1. USB ポートの確認 (Windows2000)               | 54 |
| 9-2. 本製品の設定の確認(Windows2000)                 | 59 |
| 9-3. ドライバソフトウェアのアンインストール(Windows2000)       | 63 |
| MacOS で使用する                                 | 68 |
| 10. セットアップ                                  | 68 |
| 10-1. ドライバソフトウェアのインストール                     | 69 |
| 10-2. コンピュータへの取り付け                          | 72 |
| 11. 本製品の取り扱い                                | 74 |
| 11-1. メディア装着ランプ / アクセスランプ                   | 74 |
| 11-2. 本製品の取り外し                              | 75 |
| 11-3. スマートメディアの挿入                           | 76 |
| 11-4. スマートメディアの取り出し                         | 78 |
| 12. スマートメディアの取り扱い                           | 80 |
| 12-1. スマートメディアのライトプロテクト(誤記録防止)              | 80 |
| 12-2. スマートメディアのフォーマット                       | 80 |
| 13. トラブルシューティング                             | 82 |
| 13-1. File Exchangeの確認                      | 84 |
| 13-2. ドライバソフトウェアのアンインストール                   | 85 |
| 製品仕様                                        | 87 |
| REX-SMA03F 質問用紙                             | 89 |

この度は REX-SMA03 USB SmartMedia Reader/Writer をお買い上げいただき、誠 にありがとうございます。未永くご愛用賜りますようお願い申し上げます。 本書はREX-SMA03の導入ならびに運用方法を説明したマニュアルです。本製品を 正しく安全にお使いいただくため、ご使用の前に必ず本書をお読みください。 また、添付の CD-ROM に入っている「README」ファイル(Windows 用)、「はじめに お読みください」(Macintosh 用)には、本書に記載できなかった最新情報があり ますので、あわせてご覧ください。

この装置は、情報処理装置等電波障害自主規制協議会(VCCI)の基準 に基づくクラスB情報技術装置です。この装置は、家庭環境で使用すること を目的としていますが、この装置がラジオやテレビジョン受信機に近接して 使用されると、受信障害を引き起こすことがあります。 取扱説明書に従って正しい取り扱いをして下さい。

#### 1-1. ご注意

本書の内容に関しましては、将来予告なしに変更することがあります。また、 万全を期して作成いたしましたが、万一ご不審な点や誤りなどにお気づきにな りましたらご連絡願います。

運用の結果につきましては責任を負いかねますので、予めご了承願います。 本製品の保証や修理に関しましては、添付の保証書に記載しております。必ず 内容をご確認のうえ、大切に保管ください。

製品改良のため、予告なく外観または仕様の一部を変更することがあります。 本製品は日本国内仕様となっており、海外での保守およびサポートは行ってお りません。

SmartMediaは、株式会社東芝が所有し、SSFDCフォーラム会員会社に使用が 許諾されている登録商標です。WindowsはMicrosoft Corporationの米国およ びその他の国における登録商標です。Apple、iBook、MacOS、PowerBookはApple Computer, Inc.の米国およびその他の国における登録商標であり、iMac、 PowerMacは同社の商標です。本製品および本書に記載されている会社名および 製品名は、各社の商標または登録商標です。ただし本文中には™および®マー クは明記しておりません。"REX"は株式会社リコーが商標権を所有しています が、弊社は使用許諾契約により本商標の使用を認められています。

## <u>1-2. 安全にお使いいただくために(必ずお読みください)</u>

下記の注意事項を無視して誤った取り扱いを行うと、人が死亡または重傷 を負う可能性が想定される内容を示しています。

製品の分解や改造等は、絶対に行わないでください。また、無理に曲げる、落とす、傷つけ る、上に重いものを載せることは行わないでください。

製品が水・薬品・油等の液体によって濡れた場合、ショートによる火災や感電の恐れがある ため使用しないでください。

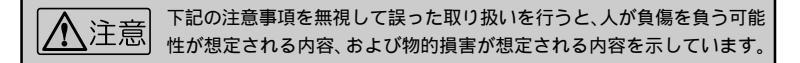

本製品は電子機器ですので、静電気を与えないでください。

ラジオやテレビ、オーディオ機器の近く、モータなどノイズを発生する機器の近くでは誤 動作することがあります。必ず離してご使用ください。

高温多湿の場所、温度差の激しい場所、チリやほこりの多い場所、振動や衝撃の加わる場 所、スピーカ等の磁気を帯びたものの近くでの保管は避けてください。

本製品は、医療機器、原子力機器、航空宇宙機器、輸送機器など人命に関わる設備や機器、 および高度な信頼性を必要とする設備、機器での使用は意図されておりません。これらの 設備、機器制御システムに本製品を使用し、本製品の故障により人身事故、火災事故などが 発生した場合、いかなる責任も負いかねます。

本製品(ソフトウェアを含む)は日本国内仕様です。日本国外で使用された場合の責任は 負いかねます。

スマートメディア挿入口に異物等を入れないでください。故障の原因となります。

データの書き込み中もしくは読み込み中に、振動や衝撃を与えたり、本製品を取り出さな いでください。データが破壊、消失する恐れがあります。

#### 1-3. 本製品に関するお問い合わせ

本製品に関するご質問がございましたら、下記までお問い合わせください。 お問い合わせの際には、巻末の「質問用紙」に必要事項をご記入のうえ、下記FAX 番号までお送りください。折り返し、電話またはFAX、電子メールにて回答いた します。

ご質問に対する回答は、下記営業時間内となりますのでご了承ください。 また、ご質問の内容によりましてテスト・チェック等の関係上、時間がかかる場 合もございますので予めご了承ください。

ラトックシステム株式会社 サポートセンター 〒 556-0012 大阪市浪速区敷津東 1-6-14 朝日なんばビル 東京 TEL: 03-3837-3020 大阪 TEL: 06-6633-6766 FAX: 06-6633-3553 月~金 10:00 ~ 17:00 土曜・日曜および祝日を除く FAX での受付は 24 時間行っています。

ホームページで最新の情報をお届けしています。

また、ご質問も受け付けています。

http://www.ratocsystems.com/

#### 1-4. 保証と修理について

万一故障した場合は、本製品に添付の保証書記載内容に基づいて修理いたします。

故障と思われる症状が発生した場合は、本書を参照し、接続や設定が正しく行われているかどうかご確認ください。

現象が改善されない場合は、弊社修理センター宛に製品をお送りください。 修理に関しては、弊社サポートセンターにご相談ください。

<製品送付先> ラトックシステム株式会社 修理センター 〒 556-0012 大阪市浪速区敷津東 1-6-14 朝日なんばビル (TEL) 06-6633-6766

<送付頂くもの> ・本製品の保証書の原本

・製品

・質問用紙(本書巻末の「質問用紙」に現象を明記ください)

<送付方法> 宅急便等、送付の控えが残る方法でお送りください。 送料は送り主様がご負担ください。返送は弊社が負担いたし ます。

> 輸送中の事故に関しては、弊社はいかなる責任も負いかねま すので、ご了承ください。

<修理費用> 保証書に記載の保証期間・条件のもと、無償修理となります。 詳細は保証書をご覧ください。

#### 2. REX-SMA03 について

#### 2-1. 製品特徴

USB ポートにケーブル1本で簡単接続。外部電源不要のコンパクト設計。 スマートメディアの交換が片手でラクラク。(PushPush方式採用) スマートメディアをリムーバブルディスクとして一発認識、高速読み込み。 フロッピーディスクや MO のようにスマートメディアを次々と交換可能。 MacOS、Windows 両対応。 ホットプラグ対応。パソコンの電源を切らずに本製品の接続や取り外しが可能。 ID 付きスマートメディア対応。

日立マクセル社 SolidAudio プレーヤー「Music Bit!」対応。

#### 2-2. 対応機種

本製品は、USBポートを標準装備もしくは弊社製インターフェイスカード(REX-CBU2,PCIU2,PCIFU1等)を装着した以下のパソコンに対応しています。 各パソコンメーカがご使用 OS での動作を保証している機種に限ります。 PC/AT互換機(DOS/V) NEC PC98-NX シリーズ Apple PowerMac G3/G4シリーズ、PowerBook G3/G4シリーズ、iMac、iBookシリーズ

#### 2-3. 対応 0S

本製品は、以下のOS(オペレーティングシステム)に対応しています。 Windows 98 / 98SE(Second Edition) / 2000 / Me(Millennium Edition) MacOS 8.5.1 / MacOS 8.6 / 9(9/9.0.2/9.0.4/9.1/9.2)

## 2-4. 使用可能なスマートメディア

本製品は、以下のスマートメディアに対応しています。 2MB、4MB、8MB、16MB、32MB、64MB、128MB (3.3V、5V)

### 2-5. 各部の名称

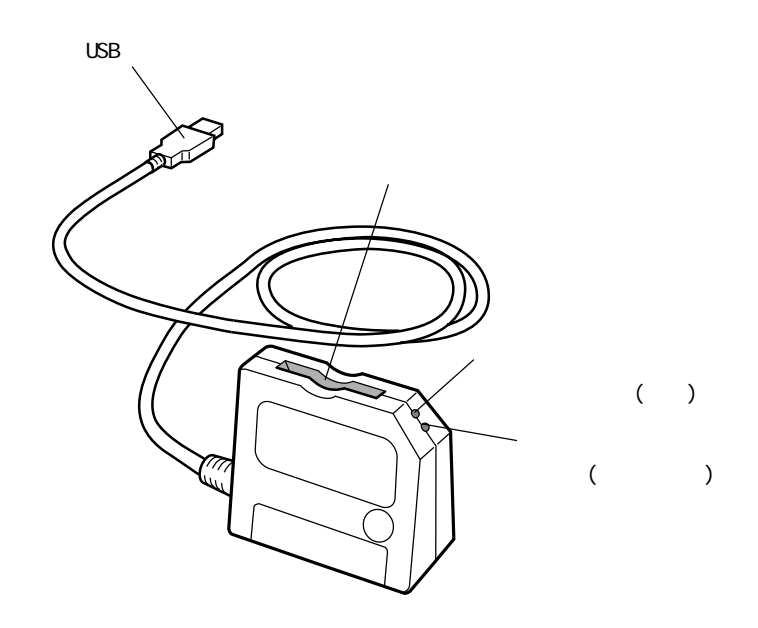

- 本製品でスマートメディアの初期化(フォーマット)を行うと、デジタルカメ ラ等の機器で使用できなくなる場合があります。初期化(フォーマット)はご 使用の機器で行ってください。詳細は、ご使用の機器のの説明書等でご確認く ださい。
- 本製品で ID 付きスマートメディアの初期化(フォーマット)を行うと、日立 マクセル社 SolidAudio プレーヤーで使用できなくなる場合があります。ご使 用になる SolidAudio プレーヤーで再度、初期化(フォーマット)を行ってく ださい。詳細は SolidAudio プレーヤーの説明書でご確認ください。
- USB ハブに接続、またキーボードやディスプレイの USB ポートに接続すると、 使用できない場合があります。その場合は、直接パソコン本体の USB ポートに 接続してご使用ください。
- Windows3.1/95から98/Meへ、95/NT4.0/NT3.51から2000へのアップグレード環境では動作しない場合があります。その場合は0Sの新規インストールを行ってご使用ください。
- iMac(M6709J/A, M6709J/B)をご使用の場合、「iMac アップデート1.1」を インストールしてください。(MacOS8.6以降の場合は必要ありません。)
- アップデートに関する詳細は、Apple Computer 社のホームページをご覧ください。
- ・Apple Computer 社ホームページ http://www.apple.co.jp/

## 3. 導入の前に

### 3-1. パッケージ内容の確認

本製品のパッケージには、次のものが同梱されております。 不足の場合は、お手数ですが弊社サポートセンターまたは販売店にご連絡ください。

REX-SMA03 本体(USB ケーブル付き) ユーザーズマニュアル(本書) セットアップディスク(CD-ROM) 保証書

#### 3-2. システム環境の確認

ご使用のパソコンが本製品の対応機種、対応 OS であることをご確認ください。 「参照]2-2. 対応機種、2-3. 対応 OS (P.8)

Windows でご使用になる場合は P.12 へ

MacOS でご使用になる場合は P.68 へ

## Windows で使用する

4. セットアップ

本製品をご使用いただくには以下の作業が必要です。

パソコンへの取り付け

ドライバソフトウェアのインストール

完了

次に各ステップでの手順を示します。手順に従ってセットアップを行ってください。

#### 4-1. パソコンへの取り付け

- 1) パソコンの電源を ON にして Windows を起動します。
- 右ページを参考にし、本製品のUSBコネクタをパソコンのUSBポートに接続してください。

コネクタはしっかりと奥まで差し込み、確実に接続してください。 USBポートの位置につきましては、パソコンの説明書をご覧ください。 パソコンにより、キーボードやディスプレイのUSBポートでは、使用でき ない場合があります。

 本製品を初めて接続すると、「新しいハードウェアの検出」画面が表示され ます。14ページを参照し、ドライバソフトウェアのインストールを行って ください。

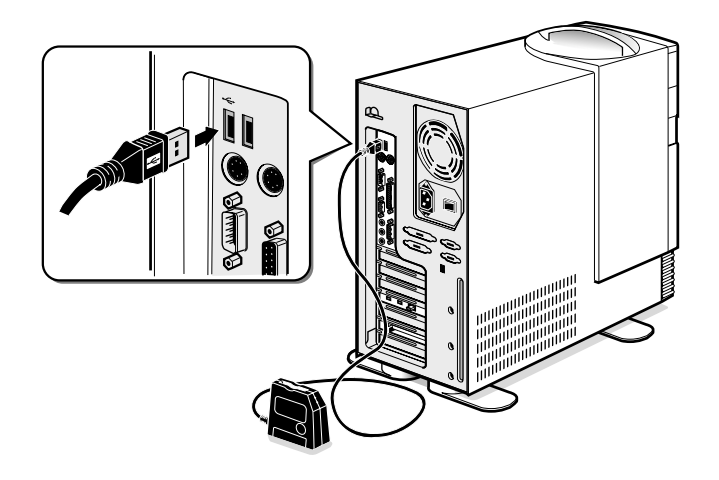

## 「新しいハードウェアの検出」画面が表示されない場合

パソコンのUSBポートの設定が使用可能になっていない場合があります。 一度、本製品を取り外し、USBポートを使用可能に設定してください。 参照]8-1.USBポートの確認(P.46)/9-1.USBポートの確認(P.54)

### USB ハブへ取り付ける場合のご注意

USB ハブ経由で接続すると、ご使用いただけない場合があります。その 場合は、直接、パソコン本体の USB ポートに接続してご使用ください。

## <u>ドライバソフトウェアのインストール</u>

Windows98、Windows98SE(Second Edition)でご使用の場合 -- P.15 WindowsMe(Millennium Edition)でご使用の場合 ------ P.23 Windows2000でご使用の場合 ----- P.27

#### <参考> Windows のバージョンを調べる

[スタート]メニューから[設定(<u>S</u>)] - [コントロールパネル(<u>C</u>)]をクリッ クします。次に[システム]をダブルクリックします。

Windows98もしくはWindows98SEの場合は下図のように表示されます。

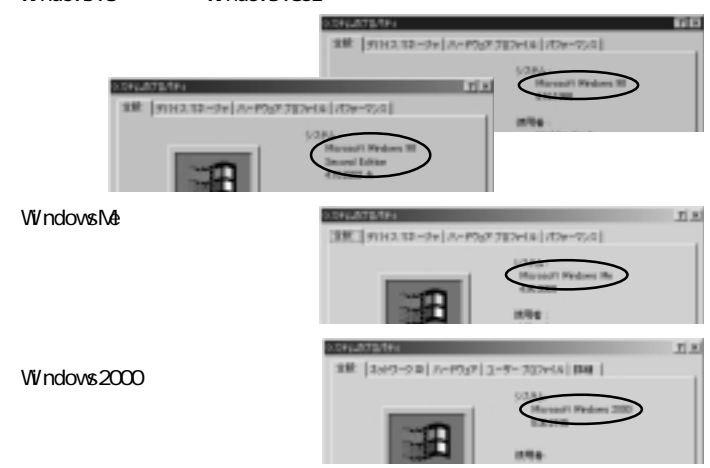

## 4-2. ドライバソフトウェアのインストール (Windows98/98SE)

- ここでは、本製品をWindows98/98SE でご使用いただくためのドライバソフト ウェアのインストール方法を示します。下記手順でインストールしてください。 ご使用のパソコンにより、表示画面が若干異なる場合があります。
- 本製品をパソコンに接続します。
   参照 4-1. パソコンへの取り付け(P.12)
- 「新しいハードウェアの追加ウィザード」の画面が表示されます。
   本製品に添付のCD-ROMをパソコンのCD-ROMドライブに挿入し、[次へ>]を クリックします。

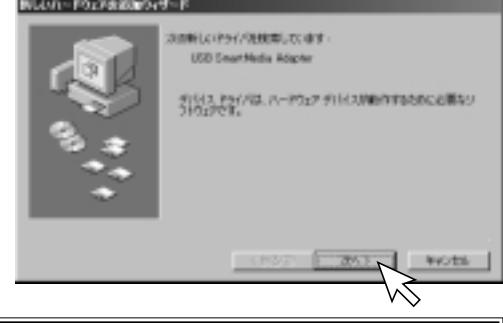

このとき、「ディスクの挿入」の画面が表示される場合は、本書22ペー ジをご覧ください。 (使用中のデバイスに最適なドライバを検索する(推奨)」を選択し、
 [次へ>]をクリックします。

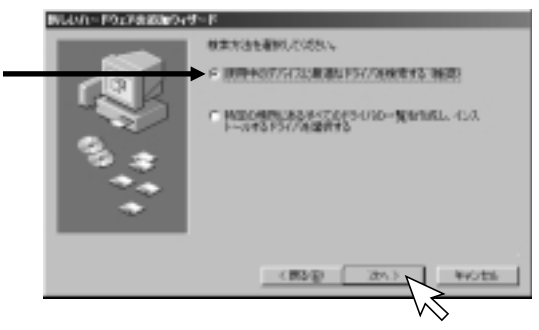

4) 「CD-ROM ドライブ(<u>C</u>)」を選択し、[次へ>]をクリックします。

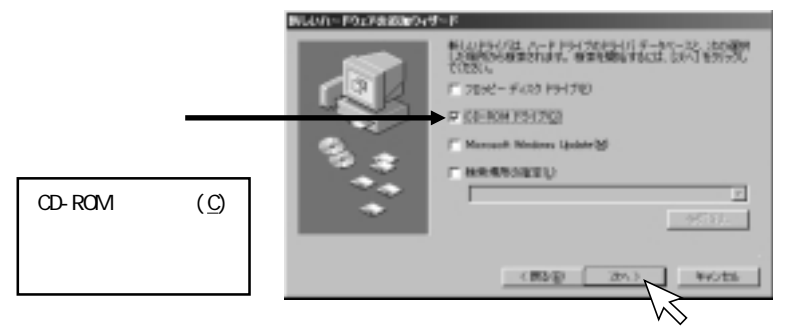

Windows98

5) 「SREX-SMA03 SmartMedia device driver」が検出されます。 [次へ>]をクリックします。

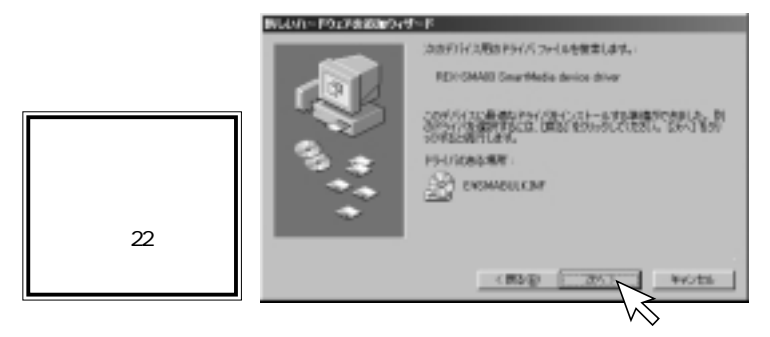

6) [完了]をクリックします。

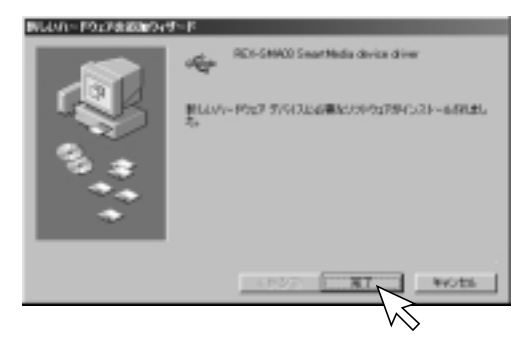

7) 再度「新しいハードウェアの追加ウィザード」画面が表示されます。
 [次へ>]をクリックします。

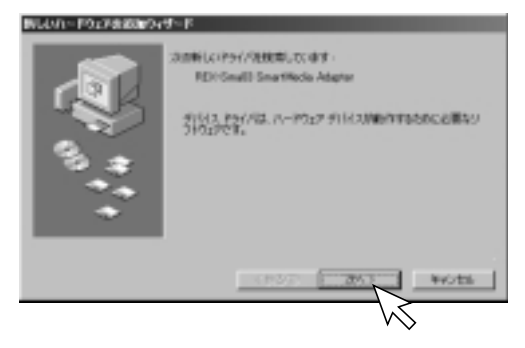

(使用中のデバイスに最適なドライバを検索する(推奨)」を選択し、
 [次へ>]をクリックします。

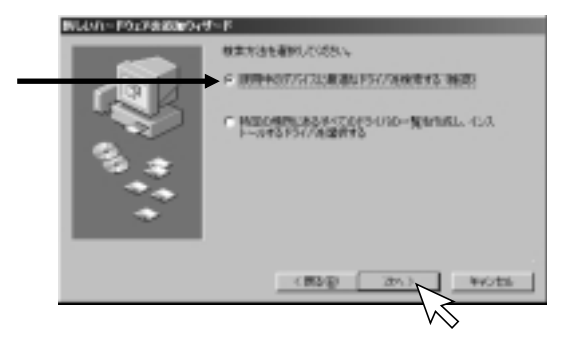

9) 「CD-ROM ドライブ(<u>C</u>)」を選択し、[次へ >]をクリックします。

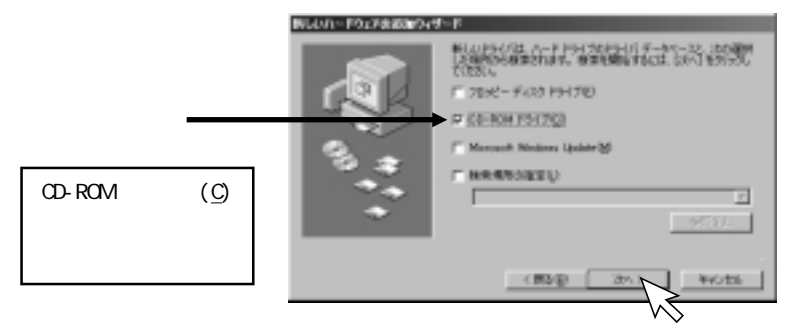

10)「REX-SMA03 SmartMedia Adapter」が検出されます。 [次へ>]をクリックします。

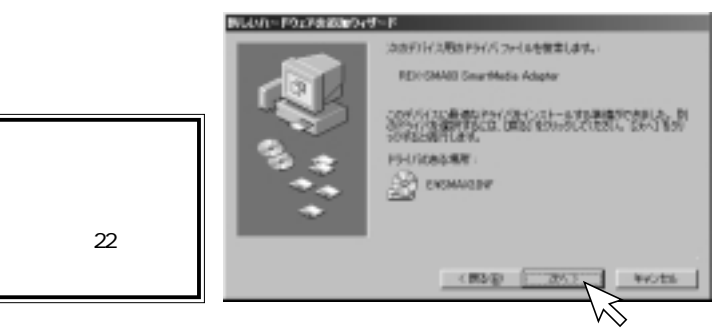

11) [完了]をクリックします。

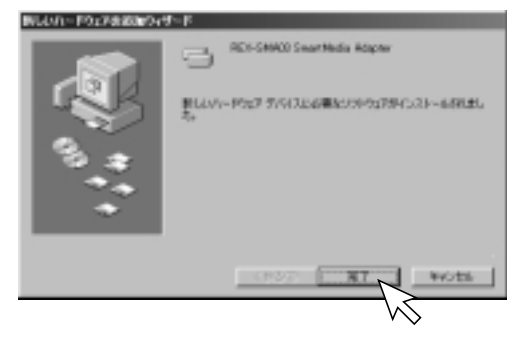

12) 以上でインストールは完了です。

[マイコンピュータ]に[リムーバブルディスク]アイコンが追加されてい ることを確認してください。(次ページ参照) セットアップディスクはCD-ROMドライブから取り出し、大切に保管してく ださい。

接続する USB ポートを変更した場合、再度ドライバソフトウェアのイン ストールが必要な場合があります。

13) インストールが完了すると、[マイコンピュータ]に[リムーバブルディスク] アイコンが追加されます。

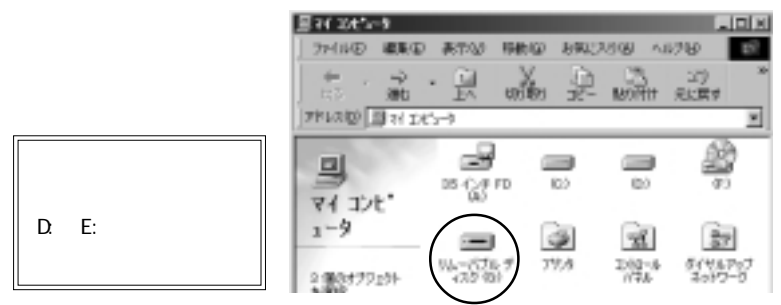

表示されるアイコンが図と異なる場合があります。(P.37 参照)

14) 本製品の設定を確認するには、「8-2. 本製品の設定の確認 (P.54)」をご覧 ください。

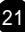

#### 「ディスクの挿入」画面が表示される場合 本製品を初めてUSBポートに接続した時、以下のような「ディスクの挿入」画面 が表示される場合は、次の手順でドライバのインストールを行ってください。 [OK]をクリックします。 1) IN CO-NOW INCOME OF A DESIGNATION OF A DESIGNATION OF A D 本製品に添付のCD-ROMをパソコンの 2) CD-ROM ドライブに挿入します。 TABLE on DECEMBER TUD. 「ファイルのコピー元(C):」欄に 443/2 Findows 20 D-ADM 生産時にたけらイ に入れて、1001 きクリックしてくビル E:¥WIN9X (CD-ROM がE ドライブの場合) スキップの と入力し、[OK]をクリックします。 ファイルのコピーたにい itain (c) (c) E STUDIE 864 (s) ( 3) [OK]をクリックします。 Asherine Dial T INCOMPLETE MACROBILATE DIST BONNEL TERMS

 4)「ファイルのコピー元(<u>C</u>):」欄に
 E:¥WIN9X (CD-ROM がEドライブの場合) と入力し、[OK]をクリックします。

Windows98

### 4-3. ドライバソフトウェアのインストール (WindowsMe)

- ここでは、本製品をWindowsMeでご使用いただくためのドライバソフトウェアの インストール方法を示します。下記の手順でインストールしてください。 ご使用のパソコンにより、表示画面が若干異なる場合があります。
- 本製品をパソコンに接続します。
   参照 4-1. パソコンへの取り付け(P.12)
- 「新しいハードウェアの追加ウィザード」の画面が表示されますので、 本製品に添付の CD-ROM をパソコンの CD-ROM ドライブに挿入します。
   「適切なドライバを自動的に検索する(推奨)(A)」を選択し、[次へ>]をク リックします。

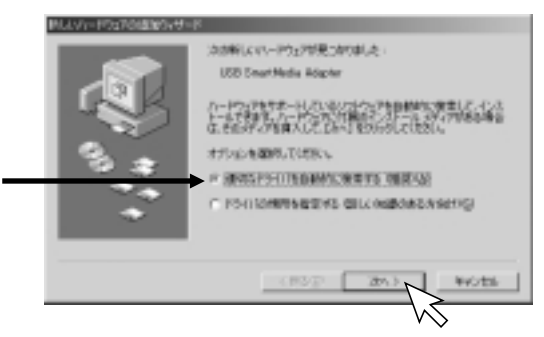

3) [完了]をクリックします。

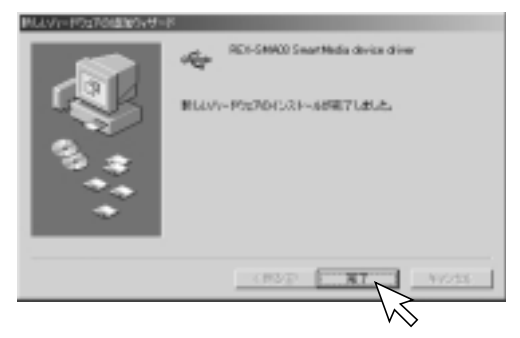

 
 4) 再度「新しいハードウェアの追加ウィザード」画面が表示されます。
 「適切なドライバを自動的に検索する(推奨)(<u>A</u>)」を選択し、[次へ>]をク リックします。

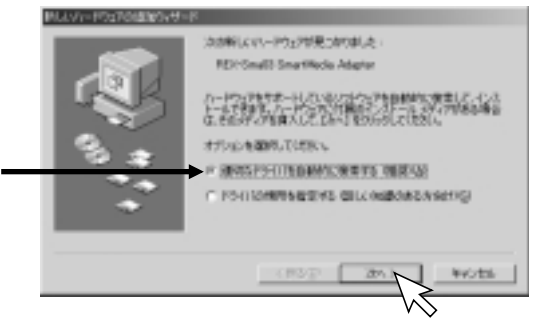

5) 「完了」をクリックします。

| あしいパードウェアの活動のマゼニド      | s                                                           |
|------------------------|-------------------------------------------------------------|
| ۰: <sup>م</sup> رد الم | RD-50400 Sear Hada Kapar<br>BLANI- P3270(103)- 469871 db.2s |
|                        | AND THE MOST                                                |
|                        | $\sim$                                                      |

6) 以上でインストールは完了です。
 [マイコンピュータ]に[リムーバブルディスク]アイコンが追加されていることを確認してください。(次ページ参照)
 セットアップディスクはCD-ROMドライブから取り出し、大切に保管してください。

接続する USB ポートを変更した場合、再度ドライバソフトウェアのイン ストールが必要な場合があります。  インストールが完了すると、[マイコンピュータ]に[リムーバブルディスク] アイコンが追加されます。

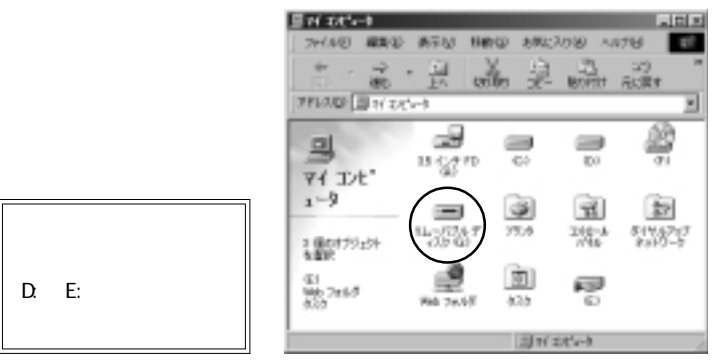

表示されるアイコンが図と異なる場合があります。(P.37参照)

8) 本製品の設定を確認するには、「8-2. 本製品の設定の確認 (P.49)」をご覧 ください。

## 4-4. ドライバソフトウェアのインストール (Windows2000)

- ここでは、本製品をWindows2000でご使用いただくためのドライバソフトウェア のインストール方法を示します。下記の手順でインストールしてください。 ご使用のパソコンにより、表示画面が若干異なる場合があります。
- 本製品をパソコンに接続します。
   参照 4-1. パソコンへの取り付け (P.12)
- 「新しいハードウェアの追加ウィザード」の画面が表示されます。
   本製品に添付のCD-ROMをパソコンのCD-ROMドライブに挿入し、[次へ(N)>]
   をクリックします。

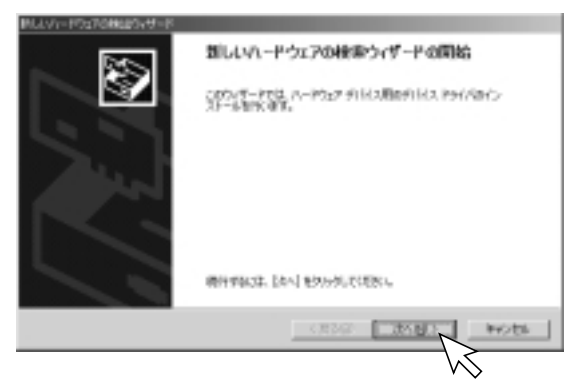

# 「デバイスに最適なドライバを検索する(推奨)(<u>S</u>)」を選択し、[次へ(<u>N</u>)>] をクリックします。

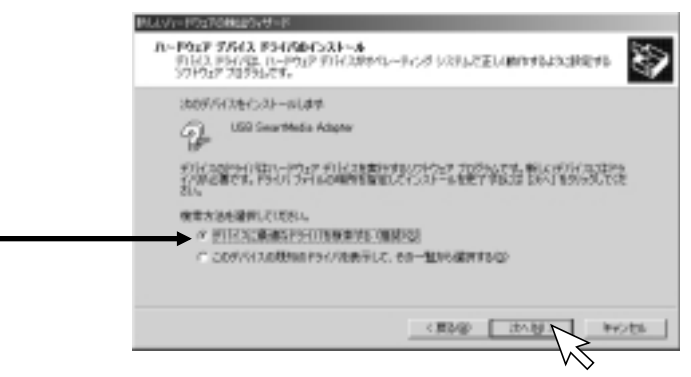

#### 4) 「CD-ROM ドライブ(<u>C</u>)」を選択し、[次へ(<u>N</u>)>]をクリックします。

| PLLV1-PSynoReals/9-P                                                                                                    |
|----------------------------------------------------------------------------------------------------|
| PS4R 29-14-0502 0000000000000000000000000000000000                                                                                                    |
| 3011-P512 971730099113.7×748番集<br>500 Generatedia Adapter<br>このことがなードはありゃくパギータイースはより確認の要素を発行から進ななドゥイパル構成します。<br>株式開始ではない、「たい」1990/02.7003/1.2014年、アメ30時は Cartonia P51725株用して<br>時代開始には、2014年、アメ30年は CE を解えしたほか」はか、「客がかり、たなかい」<br>第10日年、7月12<br>第10日年、7月12<br>第11日年、7月12<br>第11日年、7月12<br>第11日年、7月12<br>第11日年、7月12<br>第11日年、7月12<br>第11日年、7月12<br>第11日年、7月12<br>第11日年、7月12<br>第11日年、7月12<br>第11日年、7月12<br>第11日年、7月12<br>第11日年、7月12<br>第11日年、7月12<br>第11日年、7月12<br>第11日年、7月12<br>第11日年、7月12<br>第11日年、7月12<br>第11日<br>第11日、7月12<br>第11日<br>第11日 |
| (#24) 20102 - 94/45                                                                                                    |

5) [次へ(<u>N</u>)>]をクリックします。

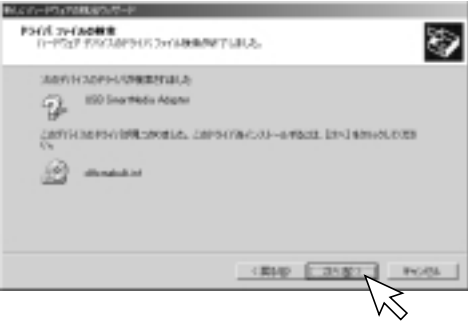

6) [完了]をクリックします。

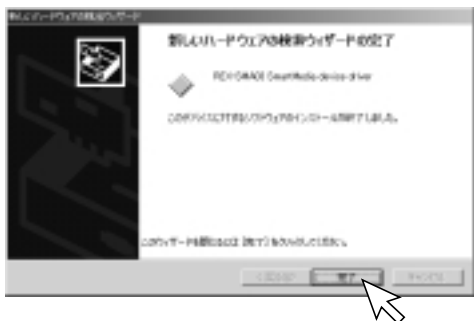

7) 以上でインストールは完了です。
 セットアップディスクは CD-ROM ドライブから取り出し、大切に保管してください。

接続する USB ポートを変更した場合、再度ドライバソフトウェアのイン ストールが必要な場合があります。

 インストールが完了すると、[マイコンピュータ]に[リムーバブルディスク] アイコンが追加されます。

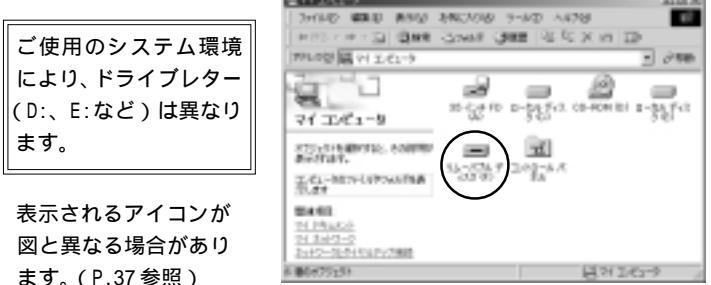

(P.59) 本製品の設定を確認するには、「9-2.本製品の設定の確認(P.59)」をご覧ください。

#### 5. 製品の取り扱い

#### 5-1. メディア装着ランプ / アクセスランプ

パソコンの電源を入れ、スマートメディアを挿入すると、メディア装着ランプ (緑色)が点灯します。

スマートメディアへのアクセス中(データの読み込みや書き込み、コピー等を 行っている時)は、アクセスランプ(オレンジ色)が点灯します。

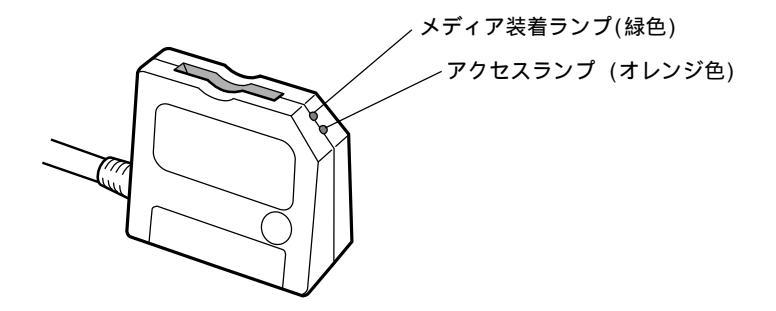

メディア装着ランプ(緑色)は、スマートメディアが確実に挿入されて いない場合、点灯しません。スマートメディアが確実に挿入されている か、本製品がパソコンに確実に接続されているかご確認ください。

## 5-2. 本製品の取り外し(Windows98/98SE/Me)

Windows98 もしくは Windows98SE、WindowsMe でご使用の場合の本製品の取り外 し方法を示します。Windows2000 でご使用の場合は、次ページをご覧ください。

#### アクセス中の取り外し禁止

アクセスランプ点灯中(データの読み込みや書き込み、コピー等を行っている時)は、本製品やスマートメディアを取り外さないでください。 データが破壊されたり、消失する恐れがあります。

アクセスランプ(オレンジ色)が点灯していないことを確認し、本製品のUSBコ ネクタをつまんでゆっくりと引き抜きます。

ケーブル部分を引っ張ると本製品やケーブルが破損する恐れがあります。

本製品の接続や取り外しは、パソコンの電源がONの状態でも行うことができます。パソコンの電源を切ったり、再起動したり、スリープ状態にしたりする必要はありません。

## 5-3. 本製品の取り外し (Windows2000)

Windows2000 でご使用の場合の本製品の取り外し方法を示します。Windows98 も しくはWindows98SE、WindowsMe でご使用の場合は、前ページをご覧ください。

#### <u>アクセス中の取り外し禁止</u>

アクセスランプ点灯中(データの読み込みや書き込み、コピー等を行っている時)は、本製品やスマートメディアを取り外さないでください。 データが破壊されたり、消失する恐れがあります。

- 1) アクセスランプ(オレンジ色)が点灯していないことを確認します。
- タスクバーにある[ハードウェアの取り外し]アイコンをダブルクリックします。
   12:04
- 3) 「REX-SMA03 SmartMedia device driver」を選択し、[停止(<u>S</u>)]をクリック します。

|  | 八-14<br>時間  | 2251134                            |                    | _       |
|--|-------------|------------------------------------|--------------------|---------|
|  | <b>[</b> "" |                                    |                    |         |
|  |             |                                    |                    |         |
|  |             |                                    |                    |         |
|  | 100-0       | MAD Dog Fields device drive 1.08 1 | inatificia hispini | 1.00    |
|  |             |                                    | 7078418            | 1 #20 L |
|  | E M         | 日本市内計(日-水正日)                       |                    | K       |
|  | 16.92       | かん-C (INNU 1112-AAAF/110)          |                    | 8050    |

- 4) 「REX-SMA03 SmartMedia device driver」を選択し、[OK]をクリックします。
  - S 1-15(7) (0.000) (0.000) TIR 伊上市日本の公共編集し、株内市長は第10日東外からしたの長ん はおうりつかやみします。伊みずにつうしたを含いた時できます。 CALL Englished Arrive Aller 00.000 to 1 - 1 - 1 CHIEV SMALL Southeda Adams [OK]をクリックします。 30 NEX-SHAD Seat Bala drive drive (SE-\$C\$0) + \$C2807838. [閉じる(C)]をクリックし、本製 第三次第二人は全部第二人にあた1月2日へも、11月2日へ第三人の代金の第三人の を生まれていたのでは、1月月9日から11月2日へ 品の USB コネクタをつまんで引き D-PAP #14244 抜きます。 <ご注意> ケーブル部分を引っ張ると本製品 やケーブルが破損する恐れがあり ます。 F 2013年4月1日時期間間 ロードロート 開始さんしい かんきりかい

本製品の接続や取り外しは、パソコンの電源がONの状態でも行うことができます。パソコンの電源を切ったり、再起動したり、スリープ状態にしたりする必要はありません。

5)

6)

### 5-4. スマートメディアの挿入

1. スマートメディアの向きを確認し、ゆっくりと挿し込んでください。

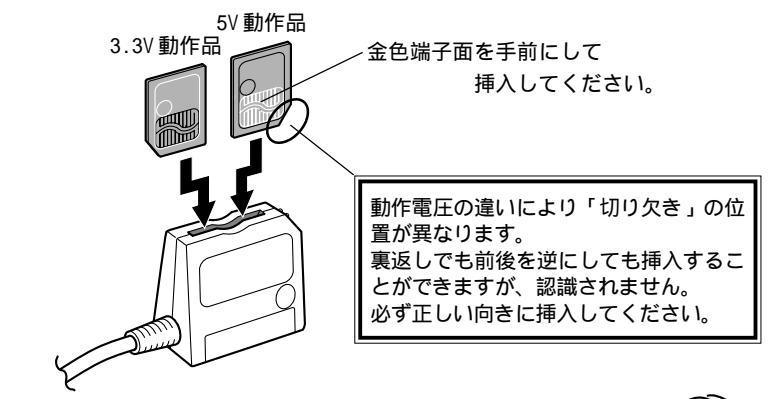

 スマートメディアの上部を押し下げ、 確実に挿し込んでください。

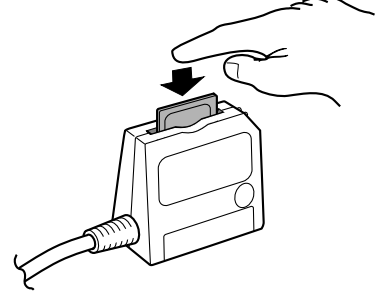
# 5-5. スマートメディアの取り出し

**アクセス中の取り外し禁止** アクセスランプ点灯中(データの読み込みや書き込み、コピー等を行っ ている時)は、本製品やスマートメディアを取り外さないでください。 データが破壊されたり、消失する恐れがあります。

any any any array are

ACCESSION - 101

20:20

PRODUCTION OF

74 IA'

16-706 Fr 20-60 (1-706 Fr

 [マイコンピュータ]を開き、本製品が 割り当てられている[リムーバブルディ スク]アイコンを選択します。
 右クリックで[取り出し(<u>J</u>)]を選択し、
 本体のメディア装着ランプが消灯した
 ことを確認してください。

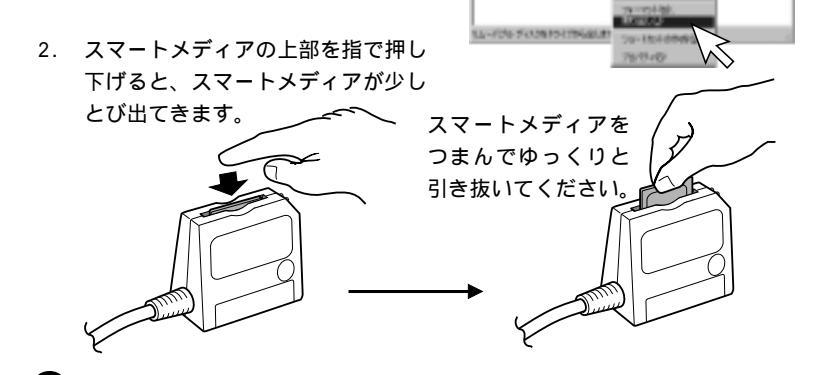

# 6. ファイルの操作

#### 6-1. ファイルの読み書き

本製品は、[マイコンピュータ]に[リムーバブルディスク]と表示されています。 ハードディスクやフロッピーディスク内のファイルと同様に、ファイルを開いた り、コピーや削除ができます。

ファイルの操作に関する詳細は、Windowsのヘルプやマニュアルをご覧ください。

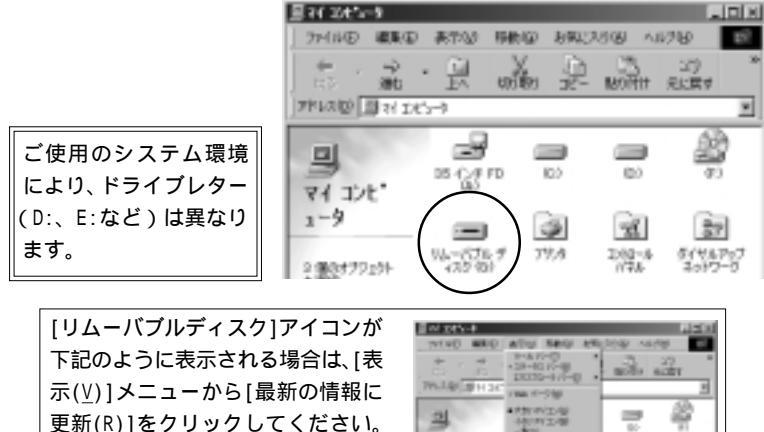

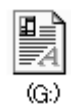

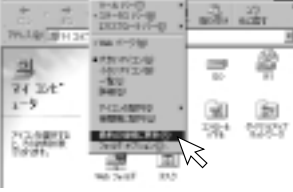

また、様々なアプリケーションソフトウェアで、本製品に割り当てられたドライ ブ(リムーバブルディスク)を指定することにより、スマートメディアに保存さ れているファイルを開くことができます。

| <b>8</b> 1               |                                                                                                    | 5 E E             |
|--------------------------|----------------------------------------------------------------------------------------------------|-------------------|
| <br>2+r/484890           | 112-7634 77639 100     103 4776 7000     103     10     10     10     10     10     10     10     10     10     10     10     10     10     10     10     10     10     10     10     10     10     10     10     10     10     10     10     10     10     10     10     10     10     10     10     10     10     10     10     10     10     10     10     10     10     10     10     10     10     10     10     10     10     10     10     10     10     10     10     10     10     10     10     10     10     10     10     10     10     10     10     10     10     10     10     10     10     10     10     10     10     10     10     10     10     10     10     10     10     10     10     10     10     10     10     10     10     10     10     10     10     10     10     10     10     10     10     10     10     10     10     10     10     10     10     10     10     10     10     10     10     10     10     10     10     10     10     10     10     10     10     10     10     10     10     10     10     10     10     10     10     10     10     10     10     10     10     10     10     10     10     10     10     10     10     10     10     10     10     10     10     10     10     10     10     10     10     10     10     10     10     10     10     10     10     10     10     10     10     10     10     10     10     10     10     10     10     10     10     10     10     10     10     10     10     10     10     10     10     10     10     10     10     10     10     10     10     10     10     10     10     10     10     10     10     10     10     10     10     10     10     10     10     10     10     10     10     10     10     10     10     10     10     10     10     10     10     10     10     10     10     10     10     10     10     10     10     10     10     10     10     10     10     10     10     10     10     10     10     10     10     10     10     10     10     10     10     10     10     10     10     10     10     10     10     10     10     10     10     10     10     10     10     10     10 |                   |
| 7+14-830-<br>7+14-0種類(2) | 1<br>14×500+44                                                                                                    | 181.00<br>主 キャンセル |

上の画面は一例です。ソフトウェアにより画面は異なります。 ご使用のソフトウェアが、保存されているファイル形式に対応してい る必要があります。 デジタルカメラによりファイル形式が異なります。詳細はカメラメー カにお問い合わせください。

#### 6-2. スマートメディアのライトプロテクト(誤記録防止)

スマートメディアのデータを保護する(書き込みや消去、フォーマットを禁止する)ためには、スマートメディアにライトプロテクトシール(誤記録防止シール) を貼り付けます。

ライトプロテクトに関する詳細は、ご使用のスマートメディアの説明書をご覧 ください。

6-3. スマートメディアの初期化(フォーマット)

#### 初期化(フォーマット)する前の確認

初期化(フォーマット)を行うと、データはすべて消去されます。 スマートメディアに必要なデータが保存されていないことを確認の上、 初期化(フォーマット)を行ってください。

#### デジタルカメラ等でご使用の場合の注意

デジタルカメラ等でご使用の場合、本製品で初期化(フォーマット)を 行ったスマートメディアが使用できない場合があります。ご使用機器の 説明書で十分確認の上、初期化(フォーマット)を行ってください。

## 1. [マイコンピュータ]を開き、本製品が割り当てられている[リムーバブル

ディスク] アイコンを選択 します。

2. 右クリックで[フォーマット(<u>M</u>)]を選択してください。

初期化(フォーマット)に 関する詳細は、Windowsの ヘルプやマニュアルをご覧 ください。

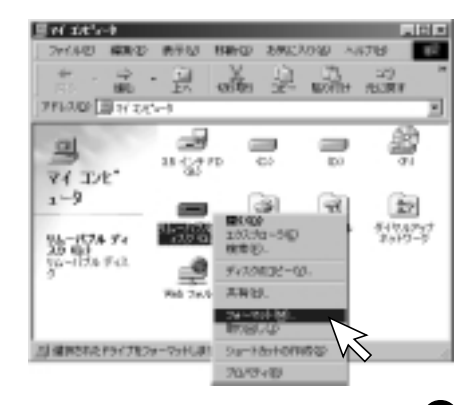

#### 7. フォーマットユーティリティについて

本ユーティリティは、Windows専用です。MacOSには対応しておりませんので、 ご了承願います。

フォーマットを行うとスマートメディアに記録されているデータはすべて消去され、フォーマット情報はすべて書き換えられます。下記事項をよくご確認の上、フォーマットを行ってください。

MP3 プレーヤー等のデジタルオーディオの一部は、固有のフォーマットを使用しており、SSFDC フォーラムで規定されているものとは異なります。 そのため、デジタルオーディオで使用しているスマートメディアは、デジタルカ メラでは使用できません。本フォーマットユーティリティは、SSFDC フォーラム で規定されている仕様に基づいて物理フォーマットします。デジタルカメラに よっては、カメラ側で再度フォーマットする必要がある場合があります。

#### フォーマットを行う前にご確認ください。

本製品以外の機器(デジタルカメラ等の機器)でもスマートメディアが認識されませんか?

使用方法に誤りはありませんか?

挿入方向は正しいか、確実に挿入されているか、ご確認ください。

コンタクトエリア(金色の面)に汚れはありませんか?

コンタクトエリア(金色の面)を柔らかい布で拭いてください。

スマートメディアに記録されているデータは削除されてもよいですか?

フォーマットを行うとデータはすべて消去されます。

#### フォーマットユーティリティ実行時の注意事項

ユーティリティ実行時は、他のアプリケーションをすべて終了させてくださ い。またスマートメディアへのアクセス(読み書き)は行わないでください。 スマートメディアのフォーマット後およびユーティリティ終了後は、フォー マット情報を有効にするため、一度スマートメディアを取り外し、再度装着す る必要があります。

上記注意事項を守らなかった場合、スマートメディアの破損・ファイルシステム 異常を引き起こす可能性がありますので、ご注意ください。

#### Windows2000 でご使用の場合の注意

本プログラムでフォーマットしたスマートメディアをWindows2000上でデフラ グを行おうとすると以下のメッセージが表示されます。

ボリューム(E:) には12ビット FAT があります。

デフラグツールは12ビットFATパーティションをサポートしません。

スマートメディアの仕様では、1 ~ 64MBのスマートメディアは12ビットFAT が採用されていますが、Windows2000のデフラグツールがサポートしていない ために発生します。

(Windows98/98SE/Me では、デフラグツールが 12 ビット FAT をサポートして いるため、このエラーは発生しません。)

Windows2000 上で通常のフォーマットを行うと、16 ビット FAT となりますが、 そのままではカメラ側で使用できなくなる可能性がありますのでご注意ください。

#### フォーマット手順

 使用中のアプリケーションはすべて終了させてください。 添付のCD-ROMをパソコンのCD-ROMドライブにセットし、[formatter]フォル ダをダブルクリックして開きます。

[SMA03FMT.EXE]をダブルクリックします。

x REA-SMACO 7#™T98 30 純了 フォーマットするスマートッティアドライブ スマートメディアが挿入されていない P PER-SNAD US5 SmartMedia Act w フォーフル住宅 場合は、「メディアなし」と表示されま メディア容量(148) Rent. 電源電圧:33V 書書記入自可 す。 更新 スマートメディアを本製品に確実に挿 オナション 入してください。

スマートメディアを交換した場合は[更新]をクリックしてください。

[フォーマット実行]をクリックします。

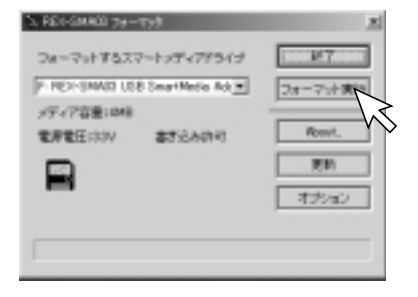

4. 以下のような確認画面が4回表示されますので、確認のうえ、それぞれ [はい(Y)]をクリックします。

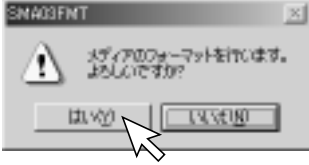

5. フォーマットが終了すると、下記画面が表示されますので、[OK]をクリック します。

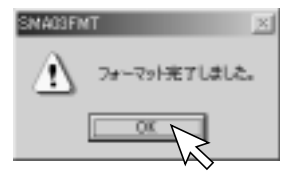

6. 「検証レポート」が表示されますので、[close]をクリックします。

| 結果レポート                                                          |        |
|-----------------------------------------------------------------|--------|
| <br>メディアのフォーマット状況チェック<br>の反の ゴロック 0x0<br>全不良ブロック酸(005ゴロック含) = 1 | -      |
|                                                                 | ×<br>2 |
| close                                                           |        |

8. スマートメディアを本製品から取り出し、[終了]をクリックします。

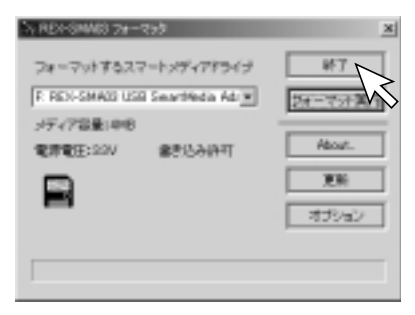

スマートメディアを取り出さずに[終了]をクリックした場合、下記画面が表示されます。必ず、スマートメディアを取り出した後、フォーマットユーティリティを終了させてください。

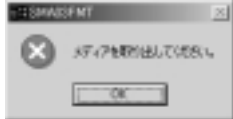

以上でフォーマットは完了です。

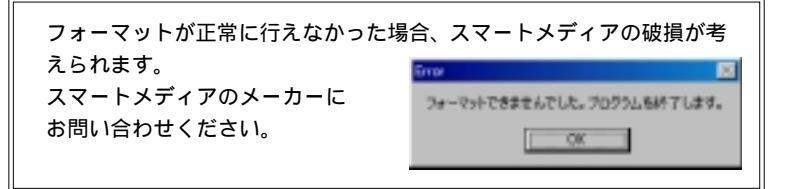

# 8. トラブルシューティング(Windows98/98SE/Me)

| 現象                                                       | 原因                                  | 対策                                                                             | 参照   |
|----------------------------------------------------------|-------------------------------------|--------------------------------------------------------------------------------|------|
| 1 装着ランプ(緑色)が点灯<br>しない。                                   | スマートメディアが正しく挿入<br>されていない。           | スマートメディアの向き(表裏・上下)を確認<br>し、ゆっくりと確実に挿入してください。                                   | P.35 |
|                                                          | USB ポートに充分な電流が確保さ<br>れていない。         | USB ハブをご使用の場合は、パソコン本体の<br>USB ポートに接続してください。                                    | P.13 |
| 1 セットアップ時、「新しい<br>ハードウェアの検出」画面                           | USB ポートが使用不可に設定され<br>ている。           | [デバイスマネージャ]で USB ポートの設定<br>を変更してください。                                          | P.46 |
| が表示されない。                                                 | BIOS の設定で USB ポートが使用<br>不可に設定されている。 | BIOSの設定でUSBボートを"Enabled"にして<br>ください。BIOS 設定に関してはパソコンの<br>マニュアルを参照し慎重に行ってください。  |      |
| 1 [デパイスマネージャ]に<br>[?]マークが表示される。                          | ドライバソフトウェアが正しく<br>インストールされていない。     | 「?USB SmartMedia Adapter」を削除し、USB<br>ポートから本製品を取り外した後、再び接続<br>してインストールを行ってください。 | P.12 |
| 1 [マイコンピュータ]に[リ<br>ムーバブルディスク]アイ                          | USB コネクタが正しく接続されて<br>いない。           | USB コネクタをしっかりと奥まで挿し込み、<br>確実に接続しください。                                          | P.12 |
| コンが表示されない。<br>1[デバイスマネージャ]に<br>[1]や[2]マークが表示             | 本製品が使用不可に設定されて<br>いる。               | [デバイスマネージャ]で本製品の設定を変<br>更してください。                                               | P.49 |
| される。                                                     | USB ポートが使用不可に設定され<br>ている。           | [デバイスマネージャ]で USB ポートの設定<br>を変更してください。                                          | P.46 |
|                                                          | BIOS の設定で USB ポートが使用<br>不可に設定されている。 | BIOSの設定でUSBボートを"Enabled"にして<br>ください。BIOS 設定に関してはパソコンの<br>マニュアルを参照し慎重に行ってください。  |      |
| 1 スマートメディアを認識<br>しない。<br>1 「デバイスの準備ができて<br>いません。」と表示される。 | スマートメディアが正しく挿入<br>されていない。           | スマートメディアの向き(表裏・上下)を確認<br>し、ゆっくりと確実に挿入してください。                                   | P.35 |
| 1 スマートメディアに書き<br>込みができない。                                | スマートメディアにライトプロ<br>テクトシールを貼っている。     | ライトプロテクトシールが貼られていない<br>か、ご確認ください。                                              | P.38 |

#### <u>8-1. USB ポートの確認 (Windows98/98SE/Me)</u>

本製品を使用するには、USBポートが使用可能に設定されている必要があります。 以下の手順でご確認ください。

 [スタート]メニューから[設定(<u>S</u>)] - [コントロールパネル(<u>C</u>)]をクリック します。

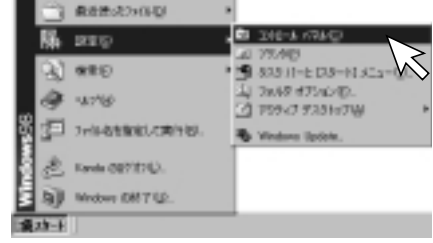

2. [システム]をダブルクリックします。

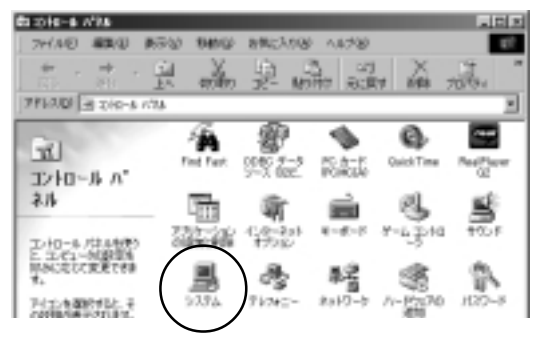

 [デバイスマネージャ]タブをクリックし、[ユニバーサルシリアルバスコント ローラ]に[X]や[!]マークが表示されていないことを確認してください。 パソコンにより、表示されている名称が異なる場合があります。

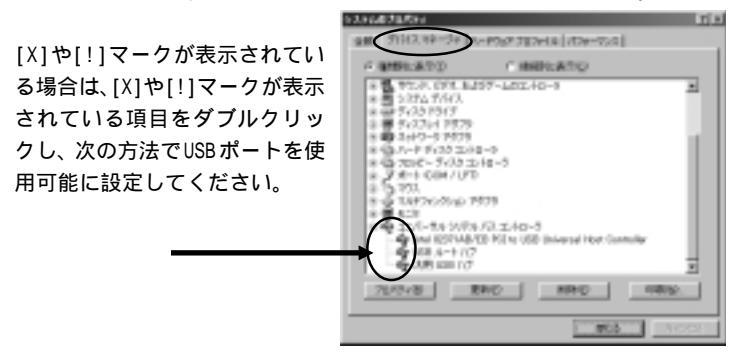

 [デバイスを使用可能にする(<u>N</u>)]をク リックします。

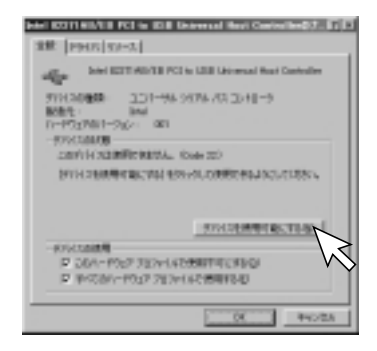

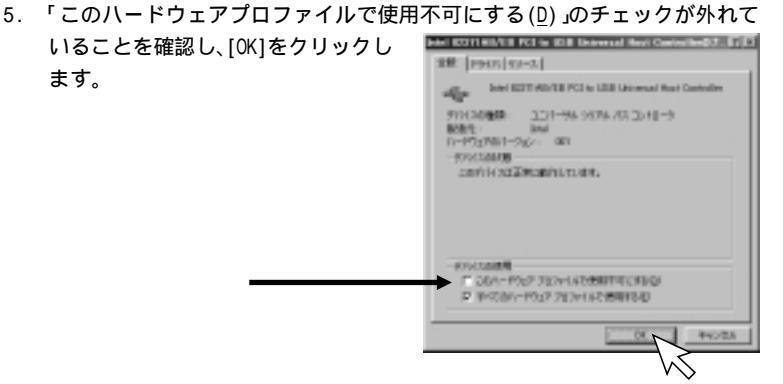

6. [X]や[!]マークが表示されていないことを確認し、[閉じる]をクリックして ください。USB ポートが使用可能な状態になっています。

他に[X]や[!]マークが表示され ている場合は、[X]や[!]マークが 表示されている項目をダブルク リックし、4から5の作業を繰り 返してください。

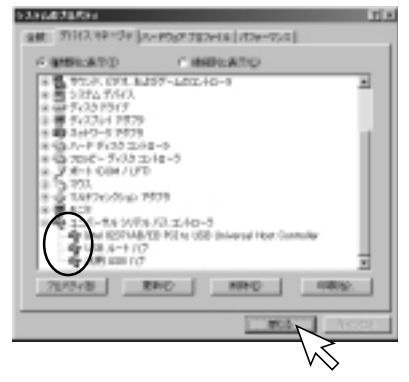

#### 8-2. 本製品の設定の確認 (Windows98/98SE/Me)

 [スタート]メニューから[設定(<u>S</u>)] - [コントロールパネル(<u>C</u>)]をクリック します。

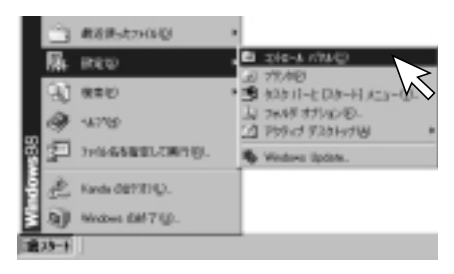

2. [システム]をダブルクリックします。

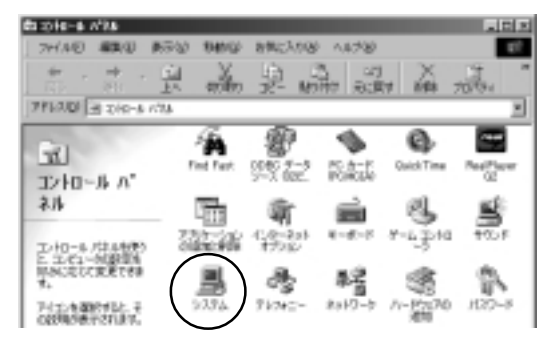

# [デバイスマネージャ]をクリックします。 本製品の項目に[X]や[!]マークが表示されていないか確認してください。

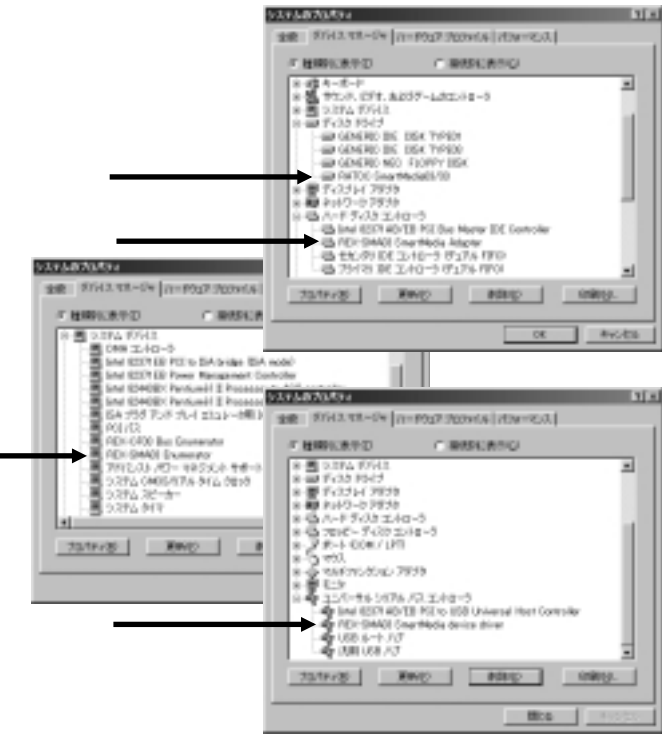

[X]や[!]マークが表示されている場合 4 [ハードディスクコントローラ]の下にある[REX-SMA03 SmartMedia Adapter] もしくは[システムデバイス]の下にある[REX-SMA03 Enumerator]をダブル クリックします。 REX-EMARE Enurthenia Adapter/0702031 2 8 SR PROFF [デバイスを使用可能にする(N)]を REN-GROUP Smarthedis Adapter クリックします。 011/12/06/06 I ロード ディスク エノ・ロータ March 11 PATOO Sustampler. 11-P0(70/5-5(5): \$480.6 利日本市営業 200711/2022/070926- Code 221 (アパイスを使用の)取べ(目)) モタルタルズ 使用できるようにして(あたん) ALL COMPANY DUCTION 例れる原題用 P 001-1017 7824 ACCRETINGED ジョナイモルバードウムア プロファイムで健康する(2) 00 I RICES 5. 「このハードウェアプロファイルで NIX-CHARLE Court Notice Adaptive B702524 SR PROFF 使用不可にする(D)」のチェックが REN-SMOOT Smarthedia Adapter 外れていることを確認し、[OK]をク PLICENSES : 11-F F432 T-HI-9 Marc. PATOO Sustana be-リックします。 11-P0(70/5-5(5): \$480.6 利日は市際圏

CONTRACT/REACHINES/ AND 外に入れた時 このハードウェアフロンドムを使用すれたすおは、 レ まくてんれードウィア カコン・(人で効果するほう) 10.01 (14.5)

6. パソコンを再起動します。

## 8-3. ドライバソフトウェアのアンインストール(Windows98/98SE/Me)

ドライバソフトウェアをアンインストールする必要がある場合は、下記の手順で 行ってください。

ご使用のパソコンにより、表示画面が若干異なる場合があります。

- 1. 本製品に添付の CD-ROM をパソコンの CD-ROM ドライブに挿入します。 [マイコンピュータ]から CD-ROM ドライブを開き、[Drvdel] フォルダをダブルクリックします。
- 2. [DRVDEL03.EXE]をダブルクリックします。 (パソコンの設定によっては".EXE "が表示されていない 場合があります。)
- [OK]をクリックします。 3.

[OK]をクリックし、パソコンを再起動します。 4. 以上でアンインストールは完了です。

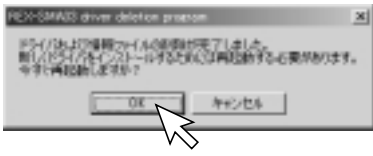

REX-SMAD2用ドライリなよび情報ファイルの原則を開始します。

年纪世界

MAS driver deletion program.

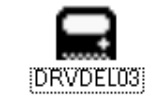

x

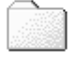

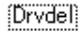

# <u>9. トラブルシューティング(Windows2000)</u>

| 現象                                                                               | 原因                                  | 対策                                                                             | 参照   |
|----------------------------------------------------------------------------------|-------------------------------------|--------------------------------------------------------------------------------|------|
| 1 装着ランプ(緑色)が点灯<br>しない。                                                           | スマートメディアが正しく挿入<br>されていない。           | スマートメディアの向き(表裏・上下)を確認<br>し、ゆっくりと確実に挿入してください。                                   | P.35 |
|                                                                                  | USB ポートに充分な電流が確保さ<br>れていない。         | USB ハブをご使用の場合は、パソコン本体の<br>USB ポートに接続してください。                                    | P.13 |
| 1 セットアップ時、「新しい<br>ハードウェアの検出」画面                                                   | USB ポートが使用不可に設定され<br>ている。           | [デバイスマネージャ]で USB ポートの設定<br>を変更してください。                                          | P.54 |
| が表示されない。                                                                         | BIOS の設定で USB ポートが使用<br>不可に設定されている。 | BIOSの設定でUSBボートを"Enabled"にして<br>ください。BIOS 設定に関してはパソコンの<br>マニュアルを参照し慎重に行ってください。  |      |
| 1 [デパイスマネージャ]に<br>[?]マークが表示される。                                                  | ドライバソフトウェアが正しく<br>インストールされていない。     | 「?USB SmartMedia Adapter」を削除し、USB<br>ポートから本製品を取り外した後、再び接続<br>してインストールを行ってください。 | P.12 |
| 1 [マイコンピュータ]に[リ<br>ムーバブルディスク]アイ                                                  | USB コネクタが正しく接続されて<br>いない。           | USB コネクタをしっかりと奥まで挿し込み、<br>確実に接続しください。                                          | P.12 |
| コンが表示されない。<br>1 [デバイスマネージャ]に                                                     | 本製品が使用不可に設定されて<br>いる。               | [デバイスマネージャ]で本製品の設定を変<br>更してください。                                               | P.59 |
| される。                                                                             | USB ポートが使用不可に設定され<br>ている。           | [デバイスマネージャ]で USB ポートの設定<br>を変更してください。                                          | P.54 |
|                                                                                  | BIOS の設定で USB ポートが使用<br>不可に設定されている。 | BIOSの設定でUSBボートを"Enabled"にして<br>ください。BIOS 設定に関してはバソコンの<br>マニュアルを参照し慎重に行ってください。  |      |
| <ol> <li>スマートメディアを認識<br/>しない。</li> <li>「デパイスの準備ができて<br/>いません。」と表示される。</li> </ol> | スマートメディアが正しく挿入<br>されていない。           | スマートメディアの向き(表裏・上下)を確認<br>し、ゆっくりと確実に挿入してください。                                   | P.35 |
| 1 スマートメディアに書き<br>込みができない。                                                        | スマートメディアにライトプロ<br>テクトシールを貼っている。     | ライトプロテクトシールが貼られていない<br>か、ご確認ください。                                              | P.38 |

# <u>9-1. USB ポートの確認 (Windows2000)</u>

本製品を使用するには、USBポートが使用可能に設定されている必要があります。 以下の手順でご確認ください。

 [スタート]メニューから[設定(<u>S</u>)] - [コントロールパネル(<u>C</u>)]をクリック します。

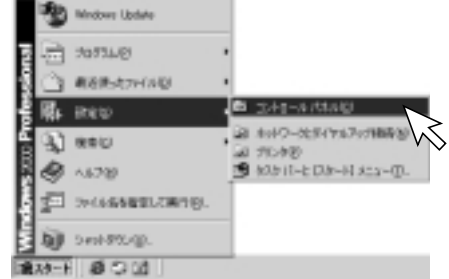

2. [システム]をダブルクリックします。

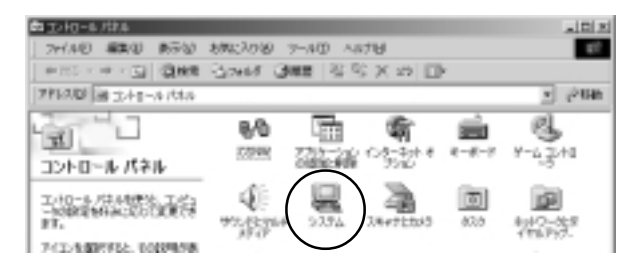

# [ハードウェア]タブをクリックし、[デバイスマネージャ(D)]をクリックします。

 [USB (Universal Serial Bus) コントローラ]に[x]や[!]マークが表示 されていないことを確認してください。

パソコンにより、表示されている名称が異なる場合があります。

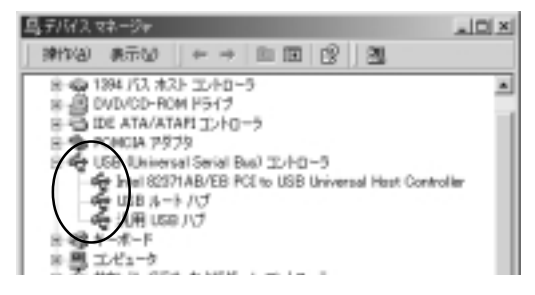

[×]や[!]マークが表示されている場合は、[×]や[!]マークが表示されている項目をダブルクリックし、次の方法で使用可能に設定してください。
 5. [デバイスを有効にする(<u>N</u>)]をクリックします。

| 108.0-1105 | 122144          |                                       | TE         |
|------------|-----------------|---------------------------------------|------------|
| 2部 (載力     | [ PENS]         |                                       |            |
| $dq^{-1}$  | m.a-+707        |                                       |            |
| - 7        | 200.000 C       | 150 November Genel (Nucl. \$1,413-5)  |            |
|            | ibili           | ### USE #35-32.40-50                  |            |
|            | en              | 46711                                 |            |
| - 27573.04 | /10             |                                       | - 1        |
| EXPLAN     | 121022-002      | 4.0-730                               |            |
| 80500      | DARPECTED FOR   | 999.C. 2007/12846LE0254               |            |
|            |                 | 11102848321929                        |            |
| 500000     | ento<br>en como | · · · · · · · · · · · · · · · · · · · | $\swarrow$ |
| -          |                 | 06 940                                | 64         |

6. [次へ(<u>N</u>)>]をクリック します。

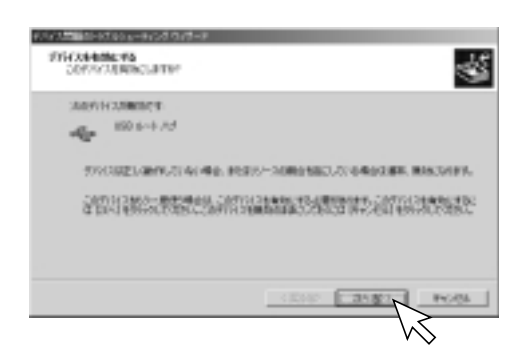

Windows2000

7. [完了]をクリックします。

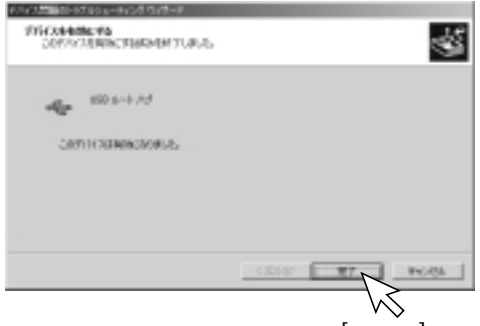

8. 「このデバイスを使う(有効)」になっていることを確認し、[閉じる]をク リックします。

| 14-0,851     | 15053494                |                                                               | II. |
|--------------|-------------------------|---------------------------------------------------------------|-----|
| 12.02        | to ( PHA)               |                                                               |     |
| $aq_{\rm P}$ | 808.8-+707              |                                                               |     |
|              | 2000.0000<br>NGR<br>800 | 150 15minute Seriel Such エルローラ<br>102年 15日 第35-エルローが<br>第四日 1 |     |
| -770         | 104489                  |                                                               | .   |
| 209          | NON MARK                | 21496. 2<br>gct. 097801-90071099990.01976<br>2                |     |
|              |                         | Hedapu-Rodgi.                                                 |     |
| <            | 15.91 (8) (6)           | )                                                             | 9   |
|              |                         |                                                               | 8   |
|              |                         | ·                                                             |     |

9. [x]や[!]マークが表示されていないことを確認してください。 USB ポートが使用可能な状態になっています。

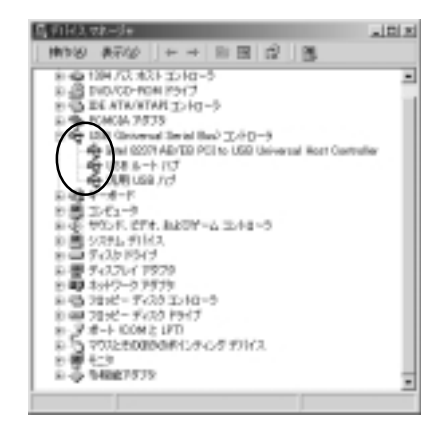

他に[x]や[!]マークが表示されている場合は、[x]や[!]マークが表示されている項目をダブルクリックし、5~8の作業を繰り返してください。

## <u>9-2. 本製品の設定の確認(Windows2000)</u>

- [スタート]メニューから[設定 (<u>§</u>)] - [コントロールパネル(<u>C</u>)] をクリックします。
- Research (LD)
   Research (LD)
   Research (LD)
   Research (LD)
   Research (LD)
   Research (LD)
   Research (LD)
   Research (LD)
   Research (LD)
   Research (LD)
   Research (LD)
   Research (LD)
   Research (LD)
   Research (LD)
   Research (LD)
   Research (LD)
   Research (LD)
   Research (LD)
   Research (LD)
   Research (LD)
   Research (LD)
   Research (LD)
   Research (LD)
   Research (LD)
   Research (LD)
   Research (LD)
   Research (LD)
   Research (LD)
   Research (LD)
   Research (LD)
   Research (LD)
   Research (LD)
   Research (LD)
   Research (LD)
   Research (LD)
   Research (LD)
   Research (LD)
   Research (LD)
   Research (LD)
   Research (LD)
   Research (LD)
   Research (LD)
   Research (LD)
   Research (LD)
   Research (LD)
   Research (LD)
   Research (LD)
   Research (LD)
   Research (LD)
   Research (LD)
   Research (LD)
   Research (LD)
   Research (LD)
   Research (LD)
   Research (LD)
   Research (LD)
   Research (LD)
   Research (LD)
   Research (LD)
   Research (LD)
   Research (LD)
   Research (LD)
   Research (LD)
   Research (LD)
   Research (LD)
   Research (LD)
   Research (LD)
   Research (LD)
   Research (LD)
   Research (LD)
   Research (LD)
   Research (LD)
   Research (LD)
   Research (LD)
   Research (LD)
   Research (LD)
   Research (LD)
   Research (LD)
   Research (LD)
   Research (LD)
   Research (LD)
   Research (LD)
   Research (LD)
   Research (LD)
   Research (LD)
   Research (LD)
   Research (LD)
   Research (LD)
   Research (LD)
   Research (LD)
   Research (LD)
   Research (LD)
   Research (LD)
   Research (LD)
   Research (LD)
   Research (LD)
   Research (LD)
   Research (LD)
   Research (LD)
   Research (LD)
   Research (LD)
   Research (LD)
   Research (LD)
   Research (LD)
   Research (LD)
   Research (LD)
   Research (LD)
   Research (LD)
   Research (LD)
   Research (LD)
   Research (LD)
   Research (LD)
   Research (LD)
   Researc

 [システム]をダブルク リックします。

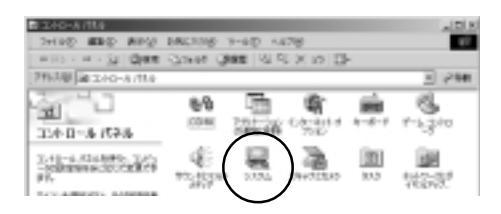

[ハードウェア]タブをクリックし、
 [デバイスマネージャ(D)]をクリックします。

| 0.0516119104                                                                                                    | tisi |
|----------------------------------------------------------------------------------------------------|------|
| all (1647-01 (81907))-T-7074(8) 818 (                                                                                                    |      |
| CARTER CARRIED                                                                                                    |      |
| 0-2002.012-200                                                                                                    |      |
| Third, Mar-far     State State State State State     State State State State State State     Third, State State State State     Third, State State State     Third, State State State     Third, State State     Third, State State     Third, State State     Third, State State     Third, State State     Third, State State     Third, State State     Third, State State     Third, State State     Third, State State     Third, State State     Third, State     Third, State     Thir      | 5    |
| A-POP SERVICE Rev. Physics and a service and a service and | R    |
| A-P9(P702+148                                                                                                    |      |
| 0 tots                                                                                                    | 100  |

4. 本製品の項目に[x]や[!]マークが表示されていないか確認してください。 [x]や[!]マークが表示されている場合は、次ページをご覧ください。

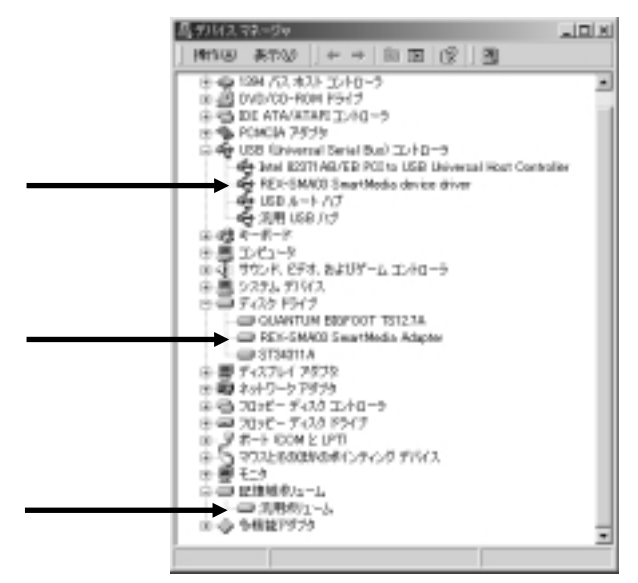

[×]や[!]マークが表示されている場合は、[×]や[!]マークが表示されている 項目をダブルクリックし、次の方法で本製品を使用可能に設定してください。

 [デバイスを有効にする(<u>N</u>)]をク リックします。

| \$1-5MKC    | 2 Severithed is device | dow.dl72.784                     | TR     |
|-------------|------------------------|----------------------------------|--------|
| 28. [2      | 945)                   |                                  |        |
| $d_{T}^{2}$ | REX-DMMD Sea           | elletta device drives            |        |
|             | 20512448               | 150 Universitärisi iksi solta 15 |        |
|             | 2026                   | MATCO Systemates                 |        |
|             | 45                     | 200 Dear-Media Adapter           |        |
| - 7750      | 1,04499                |                                  |        |
| 2.84        | TH SEPTEMBER AND       | A. 13-F20                        | -      |
| 200         | CREASERED              | SHOLE CONTRACTORS AND            | - 11   |
|             |                        |                                  |        |
|             |                        |                                  | 4      |
|             |                        | 1/1/284082101                    | N      |
| 41012       | APPENDIX INC.          |                                  | $\sum$ |
| 1240        | ALC: NO. OF TAXABLE    |                                  | $\sim$ |
| 1000        | 1.120014               |                                  |        |
|             |                        | - 0K - 4                         | 085    |

6. [次へ(N)>]をクリック します。

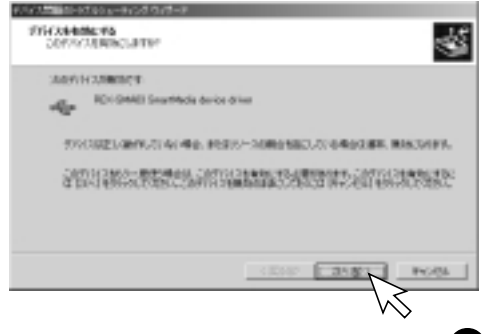

7. [完了]をクリックします。

をクリックします。

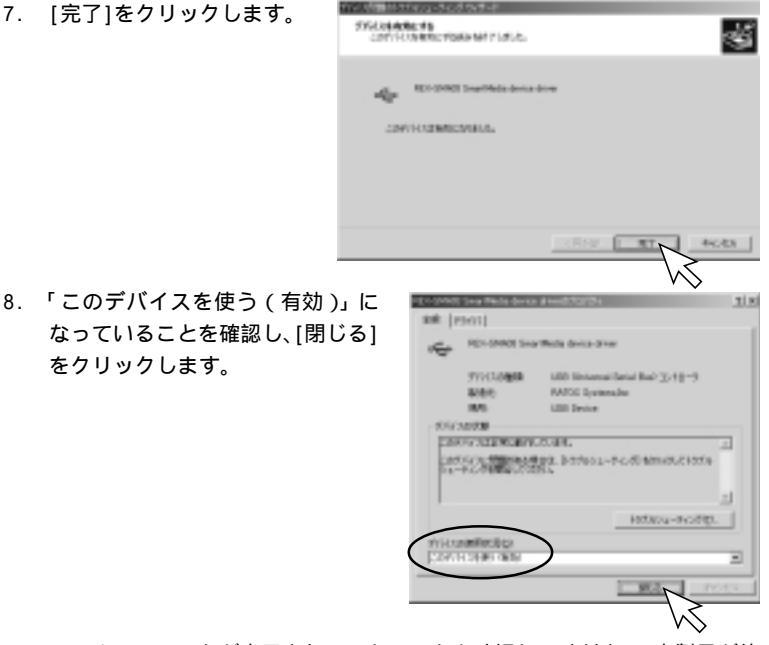

9 [×]や[!]マークが表示されていないことを確認してください。本製品が使 用可能な状態になっています。 他に[x]や[!]マークが表示されている場合は、[x]や[!]マークが表示さ れている項目をダブルクリックし、5~8の作業を繰り返します。

#### 9-3. ドライバソフトウェアのアンインストール(Windows2000)

ドライバソフトウェアをアンインストール(削除)する必要がある場合は、下記 の手順で行ってください。

ご使用のパソコンにより、表示画面が若干異なる場合があります。

1. [マイコンピュータ]を右クリックし、[管理(G)]をクリックします。

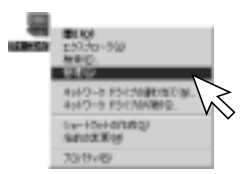

2. [デバイスマネージャ]をクリックします。

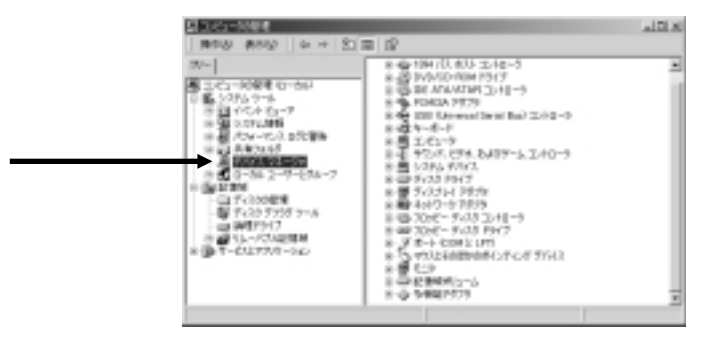

3. [USB(Universal Serial Bus)コントローラ]をダブルクリックします。

| A CHARGE IN COMPANY                                                                                                    |                                                                                                    | al Di M |
|----------------------------------------------------------------------------------------------------|----------------------------------------------------------------------------------------------------|---------|
| 1978 (879) 4 + E                                                                                                    | = d <sup>2</sup> (2 ) B                                                                                                    |         |
| 지~ <br>- 그-C1~100분명 12~264<br>                                                                                                    | 8 - 0 1847(0, 603 - 3246-5<br>8 - 20 1945(0-104 1957)<br>8 - 20 1945(0-104 1957)<br>8 - 20 1945(0-104 1957)<br>8 - 40 1945(0-1973)<br>8 - 40 1945(0-1973)<br>8 - 40 1947(0, 603)<br>8 - 40 1947(0, 603)<br>8 - 40 1947 | -       |
| <ul> <li>・ 油 システレメロ目</li> <li>・ 油 システレメロ目</li> <li>・ 油 オキシスタク</li> <li>・ 油 オキシスタク</li> <li>・ ホークスタク</li> <li>・ ホークスタク</li> <li>・ ホークスタク</li> <li>・ 油 オキシスタク</li> <li>・ ホークスタク</li> <li>・ ホークスタク<td><ul> <li>● (オトーボード)</li> <li>● (オトーボード)</li> <li>● (オトーボー)</li> <li>● (オトーボー)</li> <li>● (オトー)</li> <li>● (オトー)</li> <li>● (オトー)</li> <li>● (オトー)</li> <li>● (オトー)</li> <li>● (オトー)</li> <li>● (オトー)</li> <li>● (オトー)</li> <li>● (オトー)</li> <li>● (オトー)</li> <li>● (オトー)</li> <li>● (オトー)</li> <li>● (オトー)</li> <li>● (オトー)</li></ul></td><td></td></li></ul> | <ul> <li>● (オトーボード)</li> <li>● (オトーボード)</li> <li>● (オトーボー)</li> <li>● (オトーボー)</li> <li>● (オトー)</li> <li>● (オトー)</li> <li>● (オトー)</li> <li>● (オトー)</li> <li>● (オトー)</li> <li>● (オトー)</li> <li>● (オトー)</li> <li>● (オトー)</li> <li>● (オトー)</li> <li>● (オトー)</li> <li>● (オトー)</li> <li>● (オトー)</li> <li>● (オトー)</li> <li>● (オトー)</li></ul>                                                                                                    |         |

FREX-SMA03 SmartMedia device driver」を選択し、[削除]ボタンをクリックします。

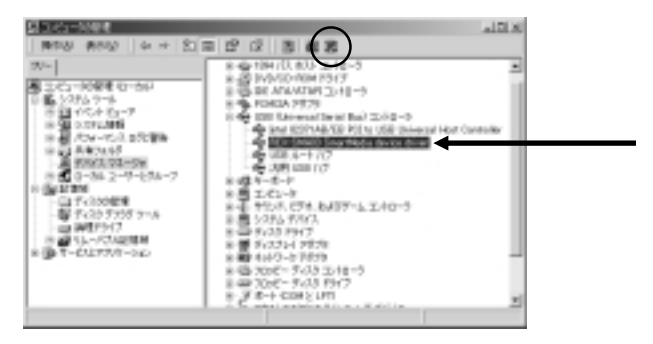

. ICI 81

4. [OK]をクリックします。

削除に時間がかかる場合があります。 「ハードウェアの削除を完了するには、 コンピュータを再起動しなければなりま せん。今コンピュータを再起動します か?」と表示される場合は、[いいえ]を クリックしてください。

man when

ALCOHOLD DO NO.

8 21 4 5 8 71-7 8 21 5 10 4 51 - 7 8 21 70 - 10 10 00 20 10

K. 10384, 9-44

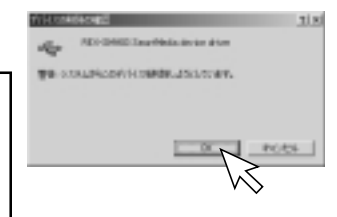

5. [リムーバブル記憶域]を ダブルクリックします。

[物理的な場所]をクリックします。

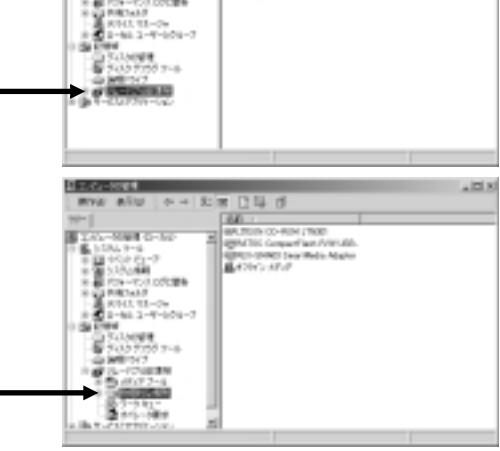

#14717.7-0

B-1-2 FL-

Control and

B+1.-187

7. 「REX-SMA03 SmartMediaAdapter」を選択し、[削除]ボタンをクリックします。

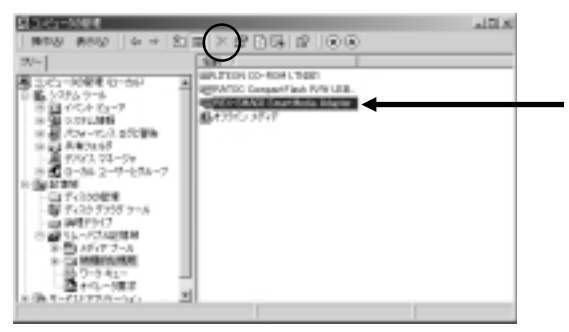

[はい(Y)]をクリックします。
 削除に時間がかかる場合があります。

| 11-101 | 244                                                     |
|--------|---------------------------------------------------------|
| A      | 9-(79) 763-0460 Investiga Adapter (19-12070236888, 2017 |
|        | ang unang                                               |
|        | $\sim$                                                  |

8. [コンピュータの管理]画面を閉じます。

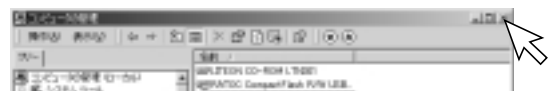

- 9. 本製品に添付の CD-ROM をパソコンの CD-ROM ドライブに挿入します。
- 10. [マイコンピュータ]からCD-ROMドライブを開き、[Drvdel]フォルダをダブル クリックします。

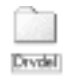

11. 次に[DRVDEL03.EXE]をダブルクリックします。

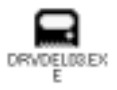

12. [OK]をクリックします。

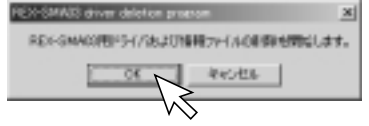

13. [OK]をクリックし、パソコンを再起動してください。 以上でアンインストールは完了です。

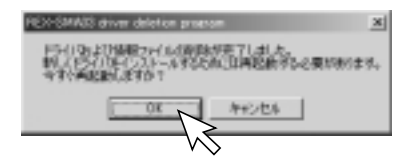

# MacOS で使用する

10. セットアップ

本製品を Macintosh でご使用いただくには以下の作業が必要です。

ドライバソフトウェアのインストール

コンピュータ再起動

本製品のコンピュータへの取り付け

完了

次に各ステップでの手順を示します。 手順に従ってセットアップを行ってください。

iMac (M6709J/A、M6709J/B)をご使用の場合、「iMac アップデート1.1」
 をインストールしてください。
 (MacOS8.6以降の場合は必要ありません。)
 アップデートに関する詳細は、Apple Computer 社のホームページをご覧ください。
 Apple Computer 社の日本語ホームページ http://www.apple.co.jp/

「File Exchange」に関する詳細はMacOSのヘルプをご覧ください。

## <u>10-1. ドライバソフトウェアのインストール</u>

ここでは、本製品をMacOSでご使用いただくためのドライバソフトウェアのイン ストール方法を示します。下記の手順でインストールしてください。 ご使用のシステム環境により、表示画面が若干異なる場合があります。

本製品をコンピュータに接続する前に、ドライバソフトウェアのインス トールを行ってください。

- コンピュータを起動し、添付の CD-ROM を CD-ROM ドライブにセットします。
   起動中のアプリケーションがある場合は、すべて終了させてください。
- デスクトップに CD-ROM アイコンが表示されますので、ダブルクリックして ください。

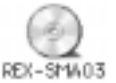

 以下の画面が表示されますので、[REX-SMA03 Driver Installer-J]をダブ ルクリックします。

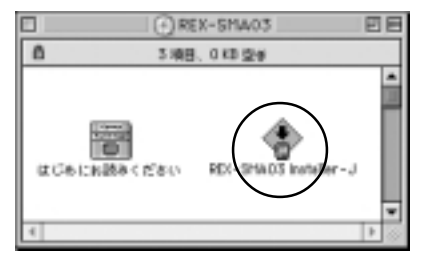

4) [同意]をクリックします。

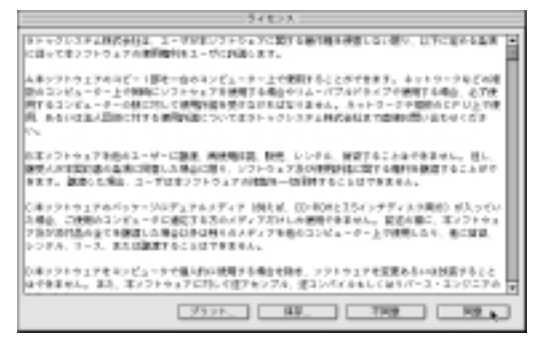

## 5) [続ける]をクリックします。

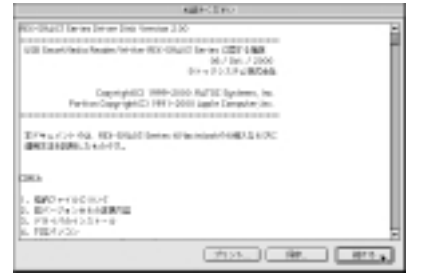

#### 6) [インストール]をクリックします。

|                                                                                        | RE-PARTINE-                                                                                                    | 28                          |
|----------------------------------------------------------------------------------------|----------------------------------------------------------------------------------------------------|-----------------------------|
| MR423.5×6                                                                              |                                                                                                    | Edde C C Tro-               |
| NDC-019627640/154<br>第21845~4223~<br>このインストーライキセ<br>- 158 NED-05A05<br>- 158 NED-05A05 | escecalitis Po 4748. 1<br>46 8 7.<br>2 din 54 54 19 7 4 Ale<br>Driver (Nervice 200)<br>27 Driver (Nervice 200) | 2742786700000<br>(702776877 |
| 8000-171000<br>- 0000-10000<br>- 0000-10000                                            | nen er oktor ogsatt.                                                                                           | 4807-17081 198<br>          |

7) [再起動]をクリックし、コンピュータを再起動します。

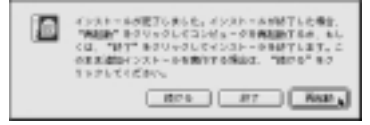

8) 以上でドライバソフトウェアのインストールは完了です。
#### 10-2. コンピュータへの取り付け

ドライバソフトウェアをインストールし、コンピュータを再起動させた後、本製 品の USB コネクタをコンピュータの USB ポートに接続します。 コネクタはしっかりと奥まで挿し込み、確実に接続してください。 USB ポートの位置につきましては、コンピュータの説明書をご覧ください。

本製品を初めて取り付ける場合、取り付けの前にドライバソフトウェ アのインストールを行ってください。

参照 10-1. ドライバソフトウェアのインストール (P.69)

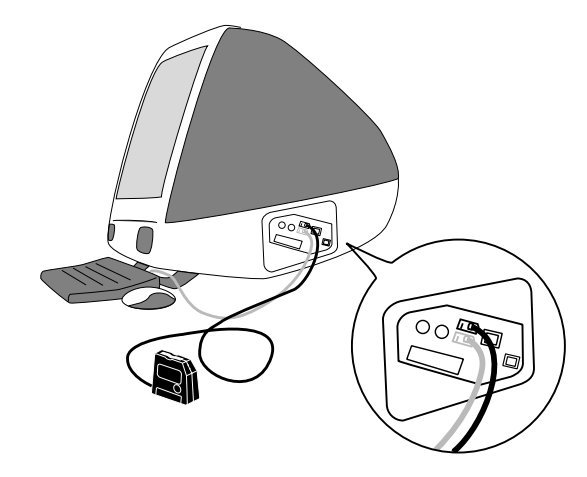

以上でセットアップは完了です。

スマートメディアを挿入して使用することができる状態になっています。

#### USB ハブへ取り付ける場合のご注意

USB ハブ経由で接続するとご使用いただけない場合があります。その 場合は、直接、コンピュータ本体の USB ポートに接続してご使用くだ さい。

セルフパワー型の USB ハブ (AC アダプタを使用するタイプのハブ)に 本製品を接続した状態で MacOS を起動すると、スマートメディアが認 識されない場合があります。本製品を直接コンピュータ本体の USB ポートに接続するか、コンピュータ起動時は USB ハプから取り外して おき、起動後に接続するようにしてください。

## 11. 本製品の取り扱い

## <u>11-1.メディア装着ランプ / アクセスランプ</u>

コンピュータの電源を入れ、スマートメディアを挿入すると、メディア装着ランプ(緑色)が点灯します。

スマートメディアのへのアクセス中(データの読み込みや書き込み、コピー等 を行っている時)は、アクセスランプ(オレンジ色)が点灯します。

メディア装着ランプ(緑色)

アクセスランプ (オレンジ色)

メディア装着ランプ(緑色)は、スマートメディアが確実に挿入されて いない場合、点灯しません。スマートメディアが確実に挿入されている か、本製品がパソコンに確実に接続されているかご確認ください。  アクセスランプ(オレンジ色)が点灯していないことを確認し、[ハードディ スクアイコン](スマートメディアのアイコン)を[ゴミ箱]にドラッグしま す。

既にスマートメディアを取り外している場合、この作業は必要ありません。

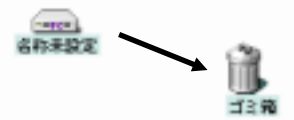

2. 本製品の USB コネクタをつまんで引き抜きます。

本製品の接続や取り外しは、コンピュータの電源が ON の状態で行うことができ ます。コンピュータの電源を切ったり、再起動したり、スリープ状態にしたりす る必要はありません。

# <u>アクセス中の取り外し禁止</u> アクセスランプ点灯中(データの読み込みや書き込み、コピー等を行っ ている時)は、本製品やスマートメディアを取り外さないでください。 データが破壊されたり、消失する恐れがあります。

## 11-3. スマートメディアの挿入

1. スマートメディアの向きを確認し、ゆっくりと挿し込んでください。

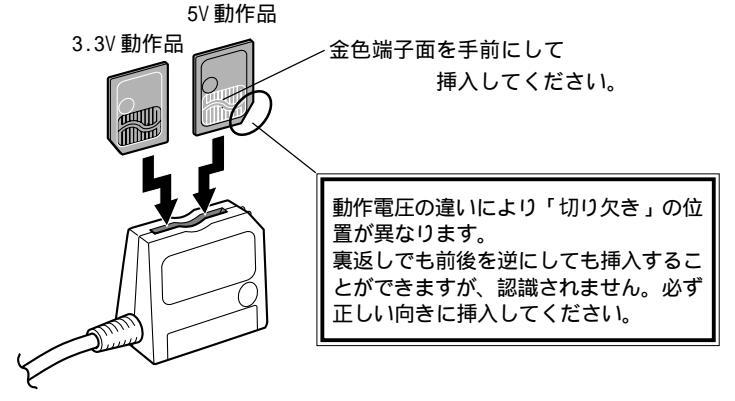

 スマートメディアの上部を押し下 げ、確実に挿し込んでください。

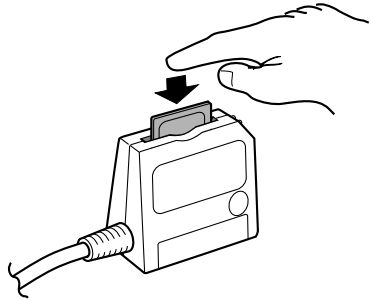

76

3. デスクトップにハードディスクアイコンが表示されます。

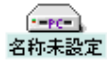

 表示されたハードディスクアイコンをダブルクリックすると、スマートメ ディアに記録されているファイルが表示されます。 フロッピーディスクやハードディスクと同様に、ファイルのコピーや削除が できます。

ファイルの操作に関する詳細は、MacOSのヘルプをご覧ください。

### 11-4. スマートメディアの取り出し

#### アクセス中の取り外し禁止

アクセスランプの点灯中(データの読み込みや書き込み、コピー等を 行っている時)は、スマートメディアや本製品を取り外さないでくださ い。データが破壊されたり、消失する恐れががあります。

 アクセスランプ(オレンジ色)が点灯していないことを確認し、[ハードディ スクアイコン](スマートメディアのアイコン)を[ゴミ箱]にドラッグしま す。

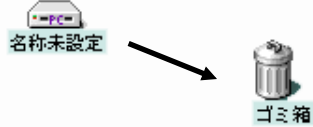

ハードディスクアイコン(スマートメディアのアイコン)をゴミ箱にド ラッグせずにスマートメディアを取り出すと、スマートメディアが破損 する恐れがあります。 スマートメディアの上部を押し下げるとスマートメディアが少しとび出てきます。

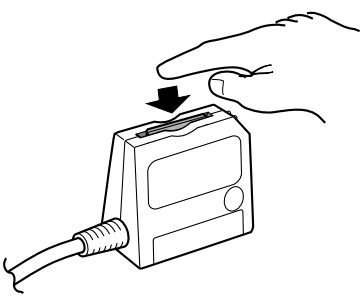

3. スマートメディアをつまんで、ゆっくりと引き抜いてください。

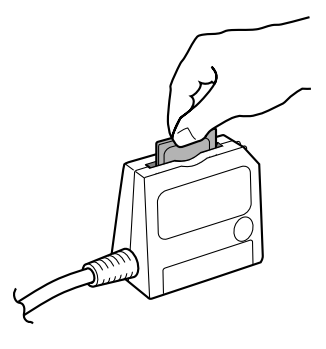

## 12. スマートメディアの取り扱い

### <u>12-1. スマートメディアのライトプロテクト (誤記録防止)</u>

スマートメディアのデータを保護する(書き込みや消去、フォーマットを禁止する)ためには、スマートメディアにライトプロテクトシール(誤記録防止シール) を貼り付けます。

ライトプロテクトに関する詳細は、スマートメディアの説明書をご覧くださ い。

#### 12-2. スマートメディアのフォーマット

### <u>初期化(フォーマット)する前の確認</u>

初期化(フォーマット)を行うと、データはすべて消去されます。 スマートメディアに必要なデータが保存されていないことを確認の上、 初期化(フォーマット)を行ってください。

#### デジタルカメラでご使用の場合の注意

デジタルカメラでご使用の場合、本製品で初期化(フォーマット)を行っ たスマートメディアが使用できない場合があります。デジタルカメラの 説明書で十分に確認の上、初期化(フォーマット)を行ってください。

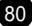

1. ハードディスクアイコン(スマートメディアのアイコン)を選択します。

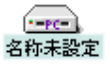

2. [特別]メニューから[ディスクの初期化]を選択します。

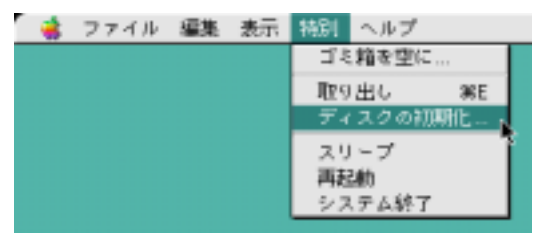

3. [初期化]をクリックすると、フォーマットが開始されます。

| Ľ. | 名前"名称未設定"(USB(v1.0d0))のディスクを初<br>期化しますか? |
|----|------------------------------------------|
|    | 名 前: 名称未設定                               |
|    | フォーマット: DOS 1.9 MB                       |
|    | (キャンセル) (神明明上)                           |

<u>13. トラブルシューティング</u>

| 現象         | 原因                 | 対策                         |
|------------|--------------------|----------------------------|
| メディア装着ランプ  | スマートメディアが正しく       | スマートメディアの向き(表裏・上下)         |
| が点灯しない。    | 挿入されていない。          | を確認し、ゆっくりと確実に挿入して          |
|            |                    | ください。 (76ページ参照)            |
|            | USBポートに十分な電流が      | USB ハブをご使用の場合は、直接パソ        |
|            | 確保されていない。          | コン本体のUSBポートに接続してくだ         |
|            |                    | さい。 (73ページ参照)              |
| スマートメディアを  | ドライバソフトウェアが正       | ドライバソフトウェアを正しくインス          |
| 挿入してもアイコン  | しくインストールされてい       | トールしてください。                 |
| が表示されない。   | ない。                | (69ページ参照)                  |
|            | スマートメディアが正しく       | スマートメディアの向き(表裏・上下)         |
|            | 挿入されていない。          | を確認し、確実に挿入してください。          |
|            |                    | (76ページ参照)                  |
|            | 「FileExchange」がインス | DOS/Windowsフォーマットのスマート     |
|            | トールされていない。         | メディアをご使用いただくには、            |
|            |                    | MacOS付属の「File Exchange」が必要 |
|            |                    | です。Appleメニューから[コントロー       |
|            |                    | ルパネル]を選択し、「File Exchange」  |
|            |                    | がインストールされているかご確認く          |
|            |                    | ださい。 (84ページ参照)             |
|            |                    | 「File Exchange」に関する詳細は、    |
|            |                    | MacOSヘルプを参照してください。         |
| スマートメディアに  | スマートメディアにライト       | スマートメディアを取り出し、             |
| 書き込みができない。 | プロテクトシールを 貼り       | ライトプロテクトシールが貼り付けら          |
|            | 付けている。             | れていないかご確認ください。             |
|            |                    | (80ページ参照)                  |

MacOS

82

| 現象           | 原因             | 対策                  |
|--------------|----------------|---------------------|
| エラーメッセージ     | ハードディスクアイコン    | [0K]をクリックし、ハードディスクア |
| が表示される。      | (スマートメディアのアイ   | イコン(スマートメディアのアイコ    |
| (下記参照)       | コン )をゴミ箱にドラッグ  | ン)をゴミ箱にドラッグしてくださ    |
|              | せずに、スマートメディア   | い。 スマートメディアは、必ずハー   |
|              | を取り出した。        | ドディスクアイコンをゴミ箱にドラッ   |
|              |                | グしてから取り出してください。     |
| エラーメッセージ     | スマートメディアに空き    | [0K]をクリックし、スマートメディア |
| が表示される。      | 容量がありません。      | の空き容量を増やしてください。     |
| (下記参照)       | これは、ファイル共有の    |                     |
|              | 設定を ON にしているとき |                     |
|              | に表示されます。       |                     |
| 「タイプ-110のエラー | スマートメディアを挿入    | [0K]をクリックして本製品をコン   |
| が起きました。した    | した状態で、本製品を接続   | ピュータから取り外し、スマートメ    |
| がって、 ディスク"名  | した場合、左記メッセージ   | ディアを取り外した状態で再度接続し   |
| 称未設定 "を開くこと  | が表示されることがあり    | てください。              |
| ができませんでし     | ます。            |                     |
| た。」と表示される。   |                |                     |

上記対策を行っても現象が回避できない場合は、弊社サポートセンターまでご連絡ください。

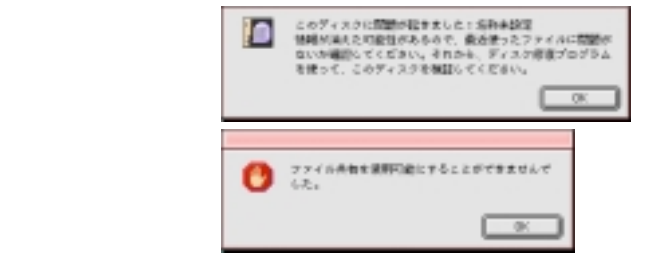

## 13-1. File Exchangeの確認

DOS/Windows フォーマットのスマートメディア、デジタルカメラでご使用のス マートメディアをご使用いただくには、MacOS 付属の「File Exchange」が必要 です。

Appleメニューから[コントロールパネル]を選択し、「File Exchange」がインストールされているかご確認ください。

「File Exchange」に関する詳細は、MacOSのヘルプをご覧ください。

| 🚭 ファイル 編集 表示 特別 へい   | ルプ                           |
|----------------------|------------------------------|
| このコンピュータについて         |                              |
| Apple DVD Player     | 1                            |
| 🛱 Apple システム・プロフィール  | 1                            |
| 🖂 AppleCD オーディオプレーヤ  | 1                            |
| 🖉 Sherlock           | 1                            |
| SimpleSound          | 1                            |
| 🕄 インターネットアクセス 🕨      | 1                            |
| ▲ キー配列               | 1                            |
| ◎論 グラフ計算機            | 1                            |
| 第 コントロールパネル ▶        | Adobe ガンマ                    |
| 1 ジグソーパズル            | AppleTalk<br>RisCrow Control |
| ア スクラップブック           | ColorSupe                    |
| · スティッキーズ            | Configuration Manager        |
| 3 t 1/29             | DialAssist                   |
| 22 ネットワークブラウザ        | File Exchange                |
| □ ノートバッド             | PDFWriter ショートカット            |
| 101 よく使う項目           | QuickTime. Settings          |
| <b>同語</b> リモートアクセス状況 | RAMGauge                     |

84

### 13-2. ドライバソフトウェアのアンインストール

ドライバソフトウェアをアンインストール(削除)する必要がある場合は、下記 の手順で行ってください。

- 本製品に添付の CD-ROM を CD-ROM ドライブにセットします。
   起動中のアプリケーションがある場合は、すべて終了させてください。
- デスクトップに CD-ROM アイコンが表示されますので、ダブルクリックして ください。

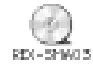

3. [簡易インストール]をクリックし、[アンインストール]を選択します。

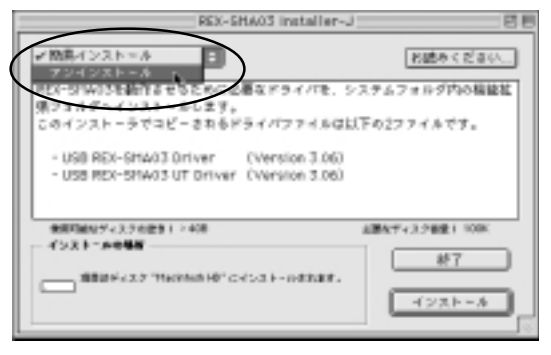

4. [アンインストール]をクリックします。

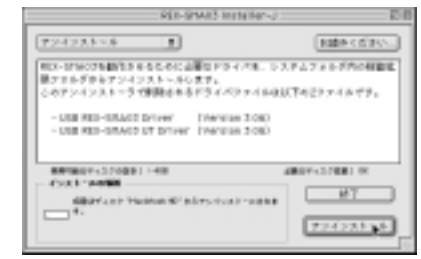

5. [続ける]をクリックします。

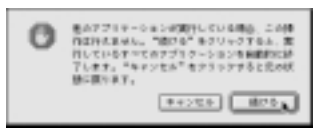

6. [OK]をクリックします。

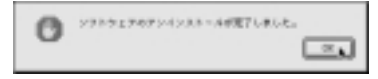

以上でドライバソフトウェアのアンインストールは完了です。

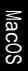

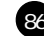

# 製品仕様

| 型番         | REX-SMA03F                                      |
|------------|-------------------------------------------------|
| 名称         | USB SmartMedia Reader/Writer                    |
| 接続インターフェイス | USB (Universal Serial Bus)                      |
| 外形寸法       | $77mm(W) \times 70mm(H) \times 18 \sim 40mm(D)$ |
| ケーブル長      | 120cm                                           |
| 重量         | 約 125g                                          |
| 電源電圧       | +5V                                             |
| 消費電流       | 100mA (MAX)                                     |
| 動作環境       | 温度0~55、湿度20~80%(但し結露しないこと)                      |
| 挿抜保証回数     | 10,000 回以上(スマートメディアスロット)                        |
| 最大接続台数     | 4台                                              |

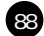

# REX-SMA03F 質問用紙

お手数ですが、拡大コピーのうえ、ご記入ください。

| 会社名・学校名 |   |        |  |
|---------|---|--------|--|
| 所属・部署   |   |        |  |
| 氏 名     |   |        |  |
| 住 所     | ₸ |        |  |
| TEL     |   | F A X  |  |
| 電子メール   |   |        |  |
| 製品型番    |   | シリアル番号 |  |
| 購入店名    |   | 購入年月日  |  |

| パソコン機種名    | メーカ名:    | 型 番:     |        |
|------------|----------|----------|--------|
| 使用OS       | Windows( | ) MacOS( | )      |
| 使用スマートメディア | メーカ名:    | 型 番:     | 容量: MB |
| ご質問内容      |          |          |        |
|            |          |          |        |
|            |          |          |        |
|            |          |          |        |
|            |          |          |        |
|            |          |          |        |
|            |          |          |        |
|            |          |          |        |
|            |          |          |        |
| 添付資料       |          |          |        |
|            |          |          |        |

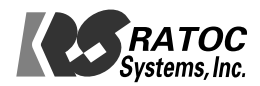

© RATOC Systems, Inc.